# Add a Job HR FRONT END TRAINING HOW-TO GUIDE

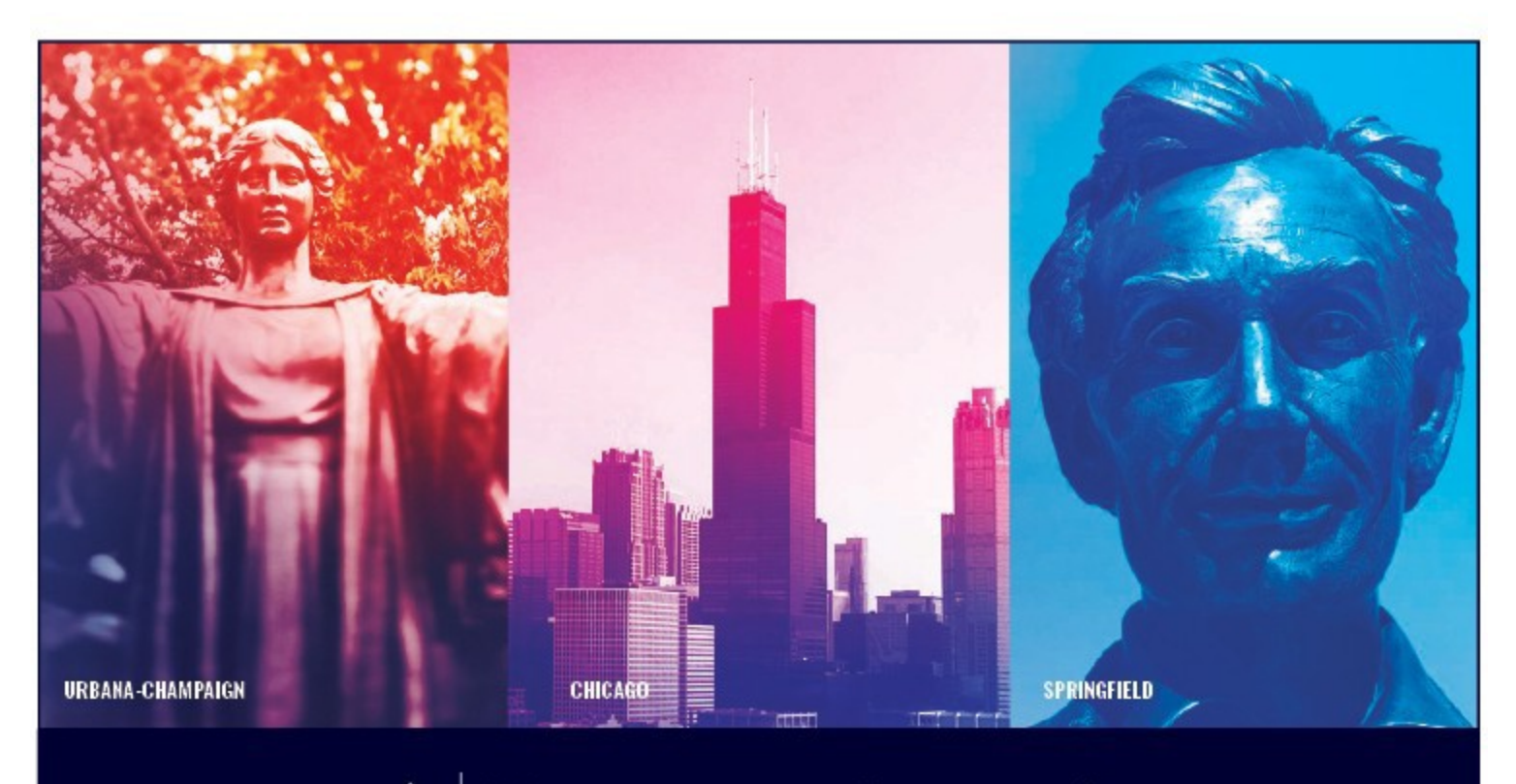

I 🐨 🏯 | University of Illinois System

## Acknowledgements

Portions of this manual are based on Ellucian Banner System, Release 9.3.0.1.

## Copyright

Copyright © 2020 University of Illinois System – Office of Business Services. All rights reserved. No part of this publication may be reproduced or used in any form or by any means—graphic, electronic or mechanical, including photocopying, recording, taping or in information storage and retrieval systems—without written permission of University of Illinois System.

## Trademarks

 ${\tt Banner}_{\it \ensuremath{\mathbb{R}}}$  is a trademark of Ellucian Company L.P. or its affiliates and is registered in the U.S and other countries.

## **Course Information**

Course ID:Add a JobRevision Date:October 10, 2020Version:1.0

#### APPROPRIATE USE AND SECURITY OF CONFIDENTIAL AND SENSITIVE INFORMATION

Similar to Banner, HRFE allows you to access confidential and sensitive information. Guidelines have been created to help you manage your responsibility.

#### You are responsible for any activity that occurs using your logon

- Do not share your passwords or store them in an unsecured manner.
- Do not leave your workstation unattended while logged on to administrative information systems.

#### You have access to very sensitive personal information

- Do not share confidential and sensitive information with anyone, including colleagues, unless there is a business reason.
- Retrieve printed reports quickly, and do not leave the reports lying around in plain view.
- Secure reports containing confidential and sensitive information (e.g., FERPA, EEO, or HIPAA protected data).
- Shred the documents in a timely manner when disposing of reports containing confidential or sensitive information.

#### Any violation could subject you to disciplinary action.

## HR Front End Add a Job Quick View

| 1 | <ul> <li>Locate the employee's record and<br/>initiate an Add a Job transaction</li> </ul> |
|---|--------------------------------------------------------------------------------------------|
| 2 | <ul> <li>Complete the Employee Class<br/>Determination screen</li> </ul>                   |
| 3 | <ul> <li>Complete the Job Dates screen</li> </ul>                                          |
| 4 | <ul> <li>Select position and complete the<br/>Position Data screen</li> </ul>              |
| 5 | <ul> <li>Complete the Job Data screen</li> </ul>                                           |
| 6 | Review Employee Record View                                                                |
| 7 | <ul> <li>Transaction is routed and applied to<br/>Banner</li> </ul>                        |

## TABLE OF CONTENTS

| Introduction                         | 5  |
|--------------------------------------|----|
| Assumptions                          | .5 |
| What is an Add a Job Transaction?    | .5 |
| Conventions Used in this Guide       | .5 |
| Adding a Job                         | 6  |
| Initiating an Add a Job Transaction  | .6 |
| Determining the Job Employee Class   | .8 |
| Entering Job Dates                   | 10 |
| Selecting the Position               | 11 |
| Option 1: Entering a Position Number | 12 |
| Option 2: Searching for a Position   | 12 |
| Option 3: Creating a New Position    | 13 |
| Editing Position Data                | 13 |
| Editing Job Data                     | 15 |
| Completing the Add a Job             | 17 |
| Routing the Transaction              | 17 |

## Introduction

This guide will help you understand and process Add a Job transactions in the HR Front End. It includes an explanation of the Add a Job transaction and gives general guidelines about when it is appropriate to use the Add a Job transaction type. It also provides instructions on how to complete Add a Job transactions.

#### Assumptions

This guide assumes that you have completed the *HR Front End Overview and Navigation* online course. This prerequisite helps acquaint you with the general functionality of and navigation in the HR Front End. Material presented in the *HR Front End Overview and Navigation* course is not repeated in this guide.

Before processing an Add a Job transaction, ensure that prior approvals have been obtained where applicable.

## What is an Add a Job Transaction?

Add a Job transactions are used in the HR Front End any time a new job is added to an existing employee with an active status. Some examples of when the Add a Job transaction would be used include:

- Adding a secondary job
- Adding a lump sum job
- Adding a stipend job

Note that when you need to add a job previously held by the employee (same Position Number *and* Suffix) you must use a Reappointment transaction.

#### Conventions Used in this Guide

| -        | _ | -   |
|----------|---|-----|
|          |   |     |
| <u> </u> |   | - 1 |
|          |   |     |

Indicates a **Note** or additional information that might be helpful to you.

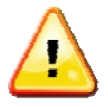

Indicates a **Warning** of an action that you should not perform or that might cause problems in the application.

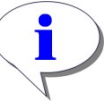

Indicates a **Hint** such as a tip, shortcut, or additional way to do something.

## Adding a Job

The Add a Job transaction is completed through a wizard that guides you through a series of screens. Once all of the screens in the wizard are complete, you are brought back the Employee Record View to review the proposed change and route the transaction on to be reviewed and applied to Banner.

#### Initiating an Add a Job Transaction

To initiate an Add a Job transaction, you must first open the employee's record.

1. Click **Employee Search** in the navigation bar at the top of the screen.

HOME EMPLOYEE SEARCH TRANSACTIONS Employee Search Employee Search UIN: LAST NAME: FIRST NAME: USERID: SSN: 2 COA: COLLEGE: 💌 \* - All 9 - University of Illinois - Admin ~ DEPARTMENT: ORGANIZATION: \* - All 🖌 📩 All ¥ EMPLOYEE GROUP: CAMPUS: U - UIUC Urbana / Champaign \* - All × □ INCLUDE TERMINATED EMPLOYEES Search Reset Refresh Select Query returned 1 rows. 3 UIN ▲Last Name First Name E-Class Emp Status Home ORG 98765432 BA - Acad/Pro 12mth Ben Elig A U-9-904001 - AVP Human Resources/Shared

The **Employee Search** screen appears.

#### Figure 1: Employee Search screen

- **2.** Type or select the search criteria in the available fields and click **Search**. *The search results appear in a table at the bottom of the screen.*
- Highlight the desired employee in the results list and click Select.
   The Employee Record View for the selected employee appears.

| nctps://appservs-dev.admin.uiinois.ed | u/mrFronkEnd/jsp/sear | cn.00               |                      |                                   |                   | 2              |
|---------------------------------------|-----------------------|---------------------|----------------------|-----------------------------------|-------------------|----------------|
| mployee Record View                   | BHOME                 | EMPLOYEE SEARCH     | d ECLS: BA Tot       | Transactions  ADMII               | N TOOLS V RELP    | v: \$52.531.25 |
| ull View:No Transaction:Readonly      | BioDemoAcces          | JobAccess-[U22157.0 | 01, U22157-00]       | Initiate New Hire                 |                   |                |
| ATE: 2/18/2009 View                   |                       |                     |                      | Position Creation and Maintenance | Limited ERV       | Timeline View  |
|                                       |                       |                     |                      | Add a Job 4                       |                   |                |
| GENERAL INFO                          | MEMOS                 | ATTACHMENTS         | AUDIT TRAIL          | Employee Data<br>Add a Job        | ′                 |                |
| EMPLOYEE GENERAL INFORMATION          |                       |                     |                      | Employee Job Record Change        |                   |                |
|                                       |                       |                     |                      | Historical Job Change             | Print             | Friendly View  |
| 17                                    |                       |                     |                      | Job End Date                      |                   |                |
| JOBS                                  |                       |                     |                      | Labor Distributions               |                   | -              |
|                                       |                       |                     |                      | Reappoint Reactivate Job          |                   | Expand All     |
| U22157-00: VST TRAINING SPEC          | ECLS: BA TS ORG       | 9-699008 TYPE: P FT | E: 1.000 MTHLY: \$4, | Separation                        | 3/2009 BGT PRO: X | STATUS:        |
|                                       |                       |                     |                      |                                   |                   |                |

#### Figure 2: Employee Record View

4. From the **Transactions** menu, select **Add a Job**.

The **Employee Class Determination** screen of the **Add a Job** wizard appears.

#### Determining the Job Employee Class

Use the **Employee Class Determination** screen to establish the Employee Class for the job being added. The screen automatically refreshes and populates questions based on the Employee Group selected and the previous questions answered.

| 🕲 HRFE: Add a Job - Mozilla Firefox                     |                                              |                            | II I 🛛                                  |
|---------------------------------------------------------|----------------------------------------------|----------------------------|-----------------------------------------|
| Add a Job Wizard                                        |                                              |                            |                                         |
|                                                         |                                              |                            |                                         |
| Add a Job Transaction (ID: .1 ):<br>Salary: \$46,816.88 | 987654321 1-570000-Special Education         | ECLS: AA Total FTE:        | 1.000 Base Salary: \$46,816.88 Total    |
| E-Class                                                 |                                              |                            |                                         |
| You have chosen to Add a New Job. This section will     | help determine the appropriate employee clas | ss. Please complete the re | equired information and click Continue. |
| Select the appropriate Employee Group from the list     | below.                                       |                            |                                         |
| EMPLOYEE GROUP                                          |                                              |                            |                                         |
| A - Faculty and Other Academics 🛛 🚺                     |                                              |                            |                                         |
| Please answer the questions below.                      |                                              |                            |                                         |
| Does the Employee hold a J1, J2, F1, or F2 Visa?        |                                              |                            |                                         |
| Oyes                                                    |                                              |                            |                                         |
| •No                                                     |                                              |                            |                                         |
| TOTAL % EMPLOYED                                        |                                              |                            |                                         |
| 100                                                     |                                              |                            |                                         |
| What is the length of the academic contract?            |                                              |                            |                                         |
| Greater than or equal to 9 months 💌                     |                                              |                            |                                         |
| What is the pay basis?                                  |                                              |                            |                                         |
| 9/12                                                    |                                              |                            |                                         |
| Continued 2                                             |                                              |                            | Saue Close Delete Transaction           |
| CONTRACT                                                |                                              |                            | Save Guse Pelete Italisacium            |
|                                                         |                                              |                            |                                         |
|                                                         |                                              |                            |                                         |
|                                                         |                                              |                            |                                         |

#### Figure 3: Employee Class Determination screen

- 5. Select the appropriate **Employee Group** for the job you are adding.
- 6. Complete the fields displayed based on the Employee Group selected.

| Ξ | = |  |
|---|---|--|
| - | - |  |

**NOTE**: Refer to Table 1: Employee Group Determination Questions for more information on the questions that appear for each Employee Group.

#### 7. Click Continue.

The **Job Dates** screen of the wizard appears.

| Employee Group                                                                                                    | Determination Questions                                                                                                    |
|----------------------------------------------------------------------------------------------------|----------------------------------------------------------------------------------------------------|
| A – Faculty<br>B – Academics<br>G – Grads / Pre-Doc Fellows<br>P – Post-Doc Fellows, Research<br>Associates, and Interns<br>R – Residents | <ul> <li>Does the Employee hold a J1, J2, F1, or F2 Visa?</li> <li>Total % Employed</li> <li>Length of Academic Contract</li> <li>Service Begin and End Dates (Contracts less than 9 months)</li> <li>Pay Basis (Contracts 9 months or greater)</li> </ul>                                                                                    |
| C – Civil Service Web Dept<br>Time Entry D – Civil Service<br>Time Report Feeder                                                          | <ul> <li>Does the Employee hold a J1, J2, F1, or F2 Visa?</li> <li>Total % Employed</li> <li>Work Week Hours</li> <li>Status (Exempt or Non-Exempt)</li> <li>Exempt Type (if exempt)</li> <li>Is this person a Flex year or Seasonal employee?</li> <li>Non-work period begin and end dates (Flex year or seasonal employees only)</li> </ul> |
| E – Civil Service Extra Help                                                                                                    | Is this position seasonal?                                                                                                    |
| H – Academic Hourly / Grad<br>Hourly                                                                                                    | • Is the employee an Academic or a Grad Hourly?                                                                                                    |
| S – Students<br>T – Retiree /<br>Annuitant U –<br>Unpaid<br>V Virtual                                                                     | No Additional Information Required                                                                                                    |

Table 1: Employee Group Determination Questions

#### **Entering Job Dates**

The **Job Dates** screen of the Add a Job wizard confirms the employee class for the new job and allows you to enter the date the new job record begins and ends (if applicable). Note that some employee classes require a job end date, while this field is optional for others. If the **Job End Date** field is left blank when it is required, an error message appears.

| 谢 HRFE: Add Job Dates - Mozilla Firefox                                                           |          | X                |
|---------------------------------------------------------------------------------------------------|----------|------------------|
| Add a Job Wizard                                                                                  | ? HELP   |                  |
| Add a Job Transaction (ID: 1207 ): 987654321 1-570000-Special Education ECLS: AA Total FTE: 1.000 | Base Sa  | alary:           |
| \$46,815.88 Total Salary: \$46,816.88<br>E-Class >> Job Dates                                     |          |                  |
| You have chosen to Add a New Job. Please complete the information below.                          |          |                  |
| JOB EMPLOYEE CLASS: JOB BEGIN DATE: JOB END DATE:                                                 |          |                  |
| Click Continue to select position information.                                                    |          |                  |
| Required field.                                                                                   |          |                  |
| <sup>†</sup> Required for certain employee classes.                                               |          |                  |
| Continue 3                                                                                        | Close De | lete Transaction |

#### Figure 4: Job Dates Screen

8. Verify that the correct employee class appears in the **Job Employee Class** field.

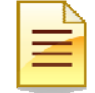

**NOTE**: If the Job Employee Class is incorrect, click the **E-Class** link in the breadcrumb to navigate back the **Employee Class Determination** screen.

9. Enter the Job Begin Date and the Job End Date (if applicable).

#### 10. Click Continue.

The **Position Selection** screen of the wizard appears.

## Selecting the Position

The next step in the Add a Job Wizard is the **Position Selection** screen. This screen offers one to three methods of specifying a position number depending on the Employee Class and your permissions:

- Directly enter a position number
- Search for a position
- Create a new position

|                                                                                                    | 816.88                                                                                                    |                                                                                                    |                                                                                 | JULUSHSEL                                        |                | and press to be                                                                       |                                                                  |                                            |                 | our our of the second second s |  |
|----------------------------------------------------------------------------------------------------|----------------------------------------------------------------------------------------------------|----------------------------------------------------------------------------------------------------|---------------------------------------------------------------------------------|--------------------------------------------------|----------------|---------------------------------------------------------------------------------------|------------------------------------------------------------------|--------------------------------------------|-----------------|----------------------------------------------------------------------------------------------------|--|
| E-Class >> J                                                                                                    | lob Dates >>                                                                                                    | Position Selecti                                                                                                    | on                                                                              |                                                  |                |                                                                                       |                                                                  |                                            |                 |                                                                                                    |  |
| Position S                                                                                                    | Selection                                                                                                    |                                                                                                    |                                                                                 |                                                  |                |                                                                                       |                                                                  |                                            |                 |                                                                                                    |  |
| If you know I<br>search for a                                                                                                    | the position r<br>list of possib                                                                                                    | number, enter that<br>le position number                                                                                                    | number below<br>rs below.                                                       | and click Co                                     | ntinue         | . If you do not k                                                                     | now the positi                                                   | on number, you i                           | may             |                                                                                                    |  |
| Employee C                                                                                                    | lass: AA - A                                                                                                    | cad 9/12mth Ben B                                                                                                    | Elig                                                                            |                                                  |                |                                                                                       |                                                                  |                                            |                 |                                                                                                    |  |
| HAVE A POS                                                                                                    | SITION NUMB                                                                                                    | ER:                                                                                                    |                                                                                 |                                                  |                |                                                                                       |                                                                  |                                            |                 |                                                                                                    |  |
| and the second                                                                                                    |                                                                                                    |                                                                                                    |                                                                                 |                                                  |                |                                                                                       |                                                                  |                                            |                 |                                                                                                    |  |
| Continue                                                                                                    | No                                                                                                    |                                                                                                    |                                                                                 |                                                  |                |                                                                                       |                                                                  |                                            |                 |                                                                                                    |  |
| You can se                                                                                                    | arch for any                                                                                                    | ers:<br>vacant or pooled po                                                                                                    | osition that ma                                                                 | tches the Em                                     | ploye          | e Class chosen                                                                        | based on any                                                     | budget                                     |                 |                                                                                                    |  |
| chart (COA)                                                                                                    | ) and Organia                                                                                                    | zations for which ye                                                                                                    | ou have permis                                                                  | ssions,                                          |                |                                                                                       |                                                                  |                                            |                 |                                                                                                    |  |
|                                                                                                    |                                                                                                    |                                                                                                    |                                                                                 |                                                  |                |                                                                                       |                                                                  |                                            |                 |                                                                                                    |  |
| If you want t                                                                                                    | to reuse a nr                                                                                                    | eition click Searc                                                                                                    | h' select from                                                                  | the list of no                                   | eitions        | returned and r                                                                        | lick Continue                                                    | If you                                     |                 |                                                                                                    |  |
| If you want i<br>want to crea                                                                                                    | to reuse a po<br>ate a new po                                                                                                    | sition, click 'Searc<br>sition, click the Cre                                                                                                    | ch', select from<br>eate New Pos                                                | the list of position button.                     | sitions        | returned, and o                                                                       | lick Continue                                                    | lf you                                     |                 |                                                                                                    |  |
| If you want want to crea                                                                                                    | to reuse a po<br>ate a new po                                                                                                    | osition, click 'Searc<br>sition, click the Cro                                                                                                    | ch', select from<br>eate New Pos                                                | the list of position button.                     | sitions        | returned, and o                                                                       | click Continue                                                   | . If you                                   |                 |                                                                                                    |  |
| If you want to creat<br>want to creat<br>COA ORG                                                                                                    | to reuse a po<br>ate a new po<br>0000 - Specia                                                                                                    | sition, click 'Searc<br>sition, click the Cro<br>al Education                                                                                                    | ch', select from<br>eate New Po                                                 | the list of position button.                     | sitions        | returned, and o                                                                       | click Continue                                                   | . If you                                   |                 |                                                                                                    |  |
| If you want to creat<br>want to creat<br>COA ORG<br>1 M 570                                                                                                    | to reuse a po<br>ate a new po<br>3<br>1000 - Specia                                                                                                    | osition, click 'Searc<br>sition, click the Cro<br>I Education                                                                                                    | ch', select from<br>eate New Po                                                 | the list of position button.                     | sitions        | returned, and o                                                                       | click Continue                                                   | . If you                                   |                 |                                                                                                    |  |
| If you want is want to create the create the | to reuse a po<br>ate a new po<br>3<br>1000 - Specia<br>y take some                                                                                         | osition, click 'Searc<br>sition, click the Cro<br>al Education<br>time, please wait.                                                                                            | ch', select from<br>eate New Pos                                                | the list of position button.                     | sitions        | returned, and o                                                                       | click Continue                                                   | . If you                                   |                 |                                                                                                    |  |
| If you want is<br>want to creat<br>COA ORG<br>1 Search may<br>Search                                                                                                    | to reuse a po<br>ate a new po<br>0<br>0000 - Specia<br>y take some                                                                                         | osition, click Searc<br>sition, click the Cru<br>al Education<br>time, please wait.                                                                                             | ch', select from                                                                | n the list of po-<br>sition button.              | sitions        | returned, and o                                                                       | lick Continue                                                    | . If you                                   |                 |                                                                                                    |  |
| If you want it<br>want to create<br>COA ORC<br>1 Search may<br>Search<br>Position                                                                                                    | to reuse a po<br>ate a new po<br>3<br>10000 - Specia<br>11 take some<br>11 <u>Position</u><br><u>11 Title</u>                                              | osition, click 'Searc<br>sition, click the Cru<br>al Education<br>time, please wait.<br><u>P-Class</u>                                                                          | h', select from<br>eate New Por                                                 | Position<br>Begin Date                           | sitions        | returned, and d                                                                       | click Continue                                                   | lf you<br>Last Incumbent                   | Job End<br>Date | 1                                                                                                    |  |
| If you want to<br>want to creat<br>COA ORG<br>1 Search may<br>Search<br>U01160                                                                                                    | to reuse a po<br>ate a new po<br>b<br>0000 - Specia<br>y take some<br><u>Position</u><br><u>Inte</u><br>CLIN ASST<br>PROF                                  | esition, click 'Searc<br>sition, click the Cre<br>Il Education<br>time, please wait.<br><u>P-Class</u><br>BACFA - OTHAC<br>940 ASPRO CLINCL                                     | E-Class<br>AA - Acad<br>9/12mkh Ben<br>Elig                                     | Position<br>Begin Date<br>8/16/2005              | Type<br>5      | COA<br>1 - University of<br>Illinois - Urbana                                         | Buckaret.Org<br>570001 - SPED<br>Admin                           | If you<br>Last incumbent                   | Job End<br>Date |                                                                                                    |  |
| If you want to creat<br>want to creat<br>COA ORG<br>1 Search may<br>Search<br>U01160<br>U02273                                                                                                    | to reuse a po<br>ate a new po<br>3<br>0000 - Specia<br>y take some<br>take some<br><u>Position</u><br><u>Title</u><br>CLIN ASST<br>PROF<br>VST<br>LECTURER | esition, click 'Searc<br>sition, click the Cru<br>al Education<br>time, please wait.<br><u>P-Class</u><br>BACFA - OTHAC<br>9MO ASPRO CLINCL<br>BAEAF - OTHAC<br>9MO LCTUR VISTN | E-Class<br>AA - Acad<br>9/12mth Ben<br>Elig<br>AA - Acad<br>9/12mth Ben<br>Elig | Position Position Regin Date 8/16/2005 7/29/2005 | Type<br>5<br>5 | COA<br>1 - University of<br>Elinois - Urbana<br>1 - University of<br>Elinois - Urbana | Eudaet Ora<br>570001 - SPED<br>Admin<br>570001 - SPED            | If you Last Incumbent Comile Mayhall       | Job End<br>Date |                                                                                                    |  |
| If you want to creat<br>want to creat<br>COA ORG<br>1 Search may<br>Search<br>U01160<br>U02273                                                                                                    | to reuse a po<br>ate a new po<br>3000 - Specia<br>y take some<br>take some<br><u>Position</u><br><u>Title</u><br>CLIN ASST<br>PROF<br>VST<br>LECTURER      | esition, click 'Searc<br>sition, click the Cro<br>Il Education<br>time, please wait.<br>P-Class<br>BACFA - OTHAC<br>9400 ASPRO CLINCL<br>BAEAF - OTHAC<br>9400 LCTUR VISTN      | E-Class<br>AA - Acad<br>9/12mth Ben<br>Elig<br>AA - Acad<br>9/12mth Ben<br>Elig | Position<br>Begin Date<br>8/16/2005<br>7/29/2005 | Type<br>5<br>5 | COA<br>1 - University of<br>Binois - Urbana<br>1 - University of<br>Binois - Urbana   | Euclaset.Org<br>S70001 - SPED<br>Admin<br>S70001 - SPED<br>Admin | If you<br>Last Incumbent<br>Camile Mayhail | Job End<br>Date |                                                                                                    |  |

Figure 5: Position Selection screen

## **Option 1: Entering a Position Number**

If you know the position number, you can enter it directly in the **I Have a Position Number** field (see Figure 5).

- 1. Enter the position number in the **I Have a Position Number** field
- 2. Click Continue.

The **Position Data** screen of the wizard appears.

## **Option 2: Searching for a Position**

If you do not have a position number, you can search for possible positions. This search returns any vacant or pooled positions that match the employee's job employee group, as well as all available Lump Sum positions, within a specified organization. Position searches are restricted to the chart of accounts and organizations within your security permissions.

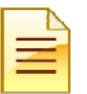

**NOTE**: The Search option is not available for Civil Service and Extra-Help employee groups.

- 1. Select the **COA** and **ORG** in which you want to search (see Figure 5).
- 2. Click Search.

The matching search results are displayed.

- 3. Highlight the desired position.
- 4. Click Continue.

The **Position Data** screen of the wizard appears.

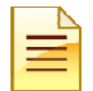

**NOTE**: Single positions that are currently occupied, but have an end date within 30 days of the current date will show in the search results.

#### **Position Selection Option Message**

The **Position Selection Option Message** screen appears if the employee currently holds or has previously held the position entered or selected.

1. Select the radio button next to one of the following options and click **Continue**.

#### a. Go to the Reappointment Wizard to reactivate this job.

The **Reappoint/Reactivate Job Wizard** appears. Refer to the Reappointment guide for more information on this transaction type.

#### b. Return to Position Selection Page

Returns you to the **Position Selection** screen to enter a different position number.

c. Add a new job with this Position Number and a new Suffix

Continues to the **Position Data** screen of the wizard.

| WHRFE: Add a Job/Position Select - Mozilla Firefox                                                                                                    | <b>?</b> uci p |                  |
|----------------------------------------------------------------------------------------------------|----------------|------------------|
| Add a Job Wizard                                                                                                    |                |                  |
| Add a Job Transaction (ID: 1207 ): 987654321 1-570000-Special Education ECLS: AA Total FTE: 1.000<br>\$46,816.88 Total Salary: \$46,816.88                                                                                                    | Base Salary:   |                  |
| E-Class >> Job Dates >> Position Selection                                                                                                    |                |                  |
| Position Selection Option Message                                                                                                    |                |                  |
| You have selected a position previously held by this employee. You may either go through the Reappointment wizard to<br>reactivate or extend this job, return to the Position Selection page to select a different position, or continue to add a job<br>with this Position Number and a new Suffix. |                |                  |
| <ul> <li>Go to Reappointment Wizard to reactivate this job.</li> <li>Return to Position Selection Page.</li> <li>Add a new job with this Position Number and a new Suffix.</li> </ul>                                                                                                    |                |                  |
| Select one of the above actions and click Continue.                                                                                                    |                |                  |
| Continue Save Close                                                                                                    | De             | lete Transaction |

Figure 6: Position Selection Option Message

### **Option 3: Creating a New Position**

If you cannot find a position that meets your needs using the search, you also can create a new position.

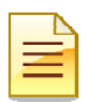

**NOTE**: The Create New Position option is not available for Civil Service and Extra-Help employee groups.

- 1. Select the **Campus** for the new position (see Figure 5).
- 2. Click Create New Position.

The **Position Data s**creen of the wizard appears.

3. Complete the necessary fields on the **Position Data** screen.

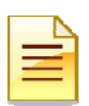

**NOTE**: For more information on Creating New Positions, see the Position Creation and Maintenance guide.

## **Editing Position Data**

Once you select a position, the next step in the Add a Job Wizard is the **Position Data** screen. This screen allows you to edit existing data for a Single position or create a new position. (For information on editing Pooled positions see the Position Creation and Maintenance guide.) Fields that can be edited for an existing position include: Position Class, Position Title, Position Employee Class, Type, PAPE Number, Job Progression, Position Descriptors, Budget Profile, Budget COA, Budget ORG, and Position Labor Distribution. The ability to edit Position Data is based on the Employee Group your permissions.

| New Hire Wizard                                                                                                    | CHELP XLOGOUT                     |
|----------------------------------------------------------------------------------------------------|-----------------------------------|
|                                                                                                    |                                   |
| New Hire Transaction (ID: 3694) 664199767 9-UIUC Urbana / Champaign 699008 (AIT:<br>New Hire Confermation 32, Pacifien 23, Pacifien Data | S ITPC) ECLS: BA                  |
| Poellion Data                                                                                                    |                                   |
| Review the position data. Edit the fields as necessary.                                                                                  |                                   |
| POSITION #* POSITION CLASS:* POSITION TITLE:*                                                                                            | POSITION EMPLOYEE CLASS:          |
| U41047 SAMSA - SPEC IT ITSEC   DATA SECURITY ANALYST                                                                                     | BA - Acad/Pro 12mth Ben Elig      |
| TYPE: * POSITION BEGIN DATE: * PAPE/R:*                                                                                                  |                                   |
| S - Single 9/12/2007 49920 - SPECIALIST                                                                                                  |                                   |
| SALARY SALARY RANGE                                                                                                    |                                   |
| GROUP: TABLE: GRADE: STEP: LOW: MIDPOINT: HIGH:<br>2008 V AA V UNDFD V V 1.0 1.0 999999.0                                                |                                   |
|                                                                                                    |                                   |
| BARGAINING UNIT: PD PROB PERIOD: ACCRUE SEMIORITY: JOB PROGRESSION:<br>NONE - NONE NONE No Job Progression V                             |                                   |
| POSITION DESCRIPTORS:                                                                                                    |                                   |
| BLANK A Remove                                                                                                    |                                   |
|                                                                                                    |                                   |
| <u>v</u>                                                                                                    |                                   |
| ABDRS - Has Budget responsibility                                                                                                    |                                   |
| BUDGET PROFILE: BUDGET COA: BUDGET ORG:                                                                                                  |                                   |
| R - Recurring 9 19 19 19 19 19 19 19 19 19 19 19 19 1                                                                                    |                                   |
| POSITION LABOR DISTRIBUTION<br>Edit Remove COA Index Fund Organization Account                                                           | Program Activity Location Percent |
| Edit Remove 9 100008 699009 211300                                                                                                    | 699030 100.0                      |
| COM: 0. House and Marcin. A darie                                                                                                    | TOTALS 100.0                      |
| Index:                                                                                                    |                                   |
| Fund:                                                                                                    |                                   |
| Or ganization:                                                                                                    |                                   |
| Account:                                                                                                    |                                   |
| Program:                                                                                                    |                                   |
| Activity:                                                                                                    |                                   |
| Percent                                                                                                    |                                   |
| Add LD Update LD                                                                                                    |                                   |
| Required fields *                                                                                                    |                                   |
|                                                                                                    |                                   |
| Continue Save Gote                                                                                                    | Delete Transaction                |

#### Figure 7: Position Data screen

- 11. Review the **Position Data** screen.
- **12.** Make any necessary changes in the editable fields. If creating a new position, complete all required fields.
- 13. Click Continue.

The **Job Data** screen of the wizard appears.

| Ξ |  |
|---|--|

**NOTE**: For more information on Creating New Positions, see the Position Creation and Maintenance guide.

| 1 |   |  |
|---|---|--|
|   | Ξ |  |
|   |   |  |

**NOTE:** Position Data is not editable for Civil Service, Extra Help, and Student positions.

## **Editing Job Data**

The final step in the Add a Job Wizard is the **Job Data** screen. This screen is used to capture the most important information related to an employee's job. The majority of the fields on this screen populate based on the **Position Data** screen. Fields that can be edited for Job Data are dependent on the E-Class and may include: Suffix, Job Title, Job FTE, Pay Rate, Job Change Reason, Timesheet COA and ORG, Time Entry Method, Leave Category, Accrue Leave, job Labor Distributions, and Job Comments.

| 4dd a Job Transaction (10: 1271 ):<br>Salary: 546,816.88                                                                                                    |              | 9                 | 87654321 1.570          | 000 Special        | Education  | ECLS: M     | Total FTE: 1.000                   | Base Salary: \$46,816.88 Tet |
|----------------------------------------------------------------------------------------------------|--------------|-------------------|-------------------------|--------------------|------------|-------------|------------------------------------|------------------------------|
| -Class >> Job Dates >> Position Sele                                                                                                    | ection >>    | Position D        | iata >> Job Data        |                    |            |             |                                    |                              |
| Job Data                                                                                                    |              |                   |                         |                    |            |             |                                    |                              |
| Review the job data. Edit the fields as r                                                                                                    | necessary    |                   |                         |                    |            |             |                                    |                              |
| POSITION: SUFFD: JOB BEGIN DATE                                                                                                    | JOB EN       | DATE:             | LAST PAID DATE          | E .                |            |             |                                    |                              |
| U02273- 00 2/1/2009                                                                                                    |              |                   |                         | -                  |            |             |                                    |                              |
| POSITION CLASS:                                                                                                    | JOB T        | LE:               |                         | JOB TYPE           |            |             |                                    |                              |
| BAEAF - OTHAC 9MO LCTUR VISTN                                                                                                    | VSTL         | CTURER            |                         | S - Seco           | ndary 💌    |             |                                    |                              |
|                                                                                                    |              |                   | PAY PATE                |                    |            |             |                                    |                              |
| PAYID: FACTOR:                                                                                                    | JOB FTE      | APPTN             | HOURLY:                 | MONTH              | Lin:       | ANNUAL:     | JOB STATUS:                        |                              |
| MN - Monthly 12 😒                                                                                                    | .50          | 100               | 30.967865               | \$2,683            | 83         | \$32,205.96 | A - Active                         | 19                           |
|                                                                                                    | 20 J         | TMESHE            | FT.                     |                    |            | 11.         |                                    |                              |
| AOB CHANGE REASON:                                                                                                    |              | COA: OF           | viic .                  |                    |            |             | TIME ENTRY METHOD:                 |                              |
| JB001 - Add Job                                                                                                    | M            | 1 💌 5             | 0001 - SPED Ad          | fmin               |            |             | P - Payroll                        |                              |
| NOD ENDS (MEE OF REF.                                                                                                    | 1500         | ATECORY           | <i></i>                 | ACCOUNTS           |            |             |                                    |                              |
| AA - Acad 9/12mth Ren Fin                                                                                                    | A3.9/        | 2 mth 2 f         | H25                     | Y - Yes            | WE.        |             |                                    |                              |
| res read within beinding                                                                                                    | 1.0.0        |                   | 1120 1121               | 11.141             |            |             |                                    |                              |
| SALARY TABLE (DADE) ET                                                                                                    |              | ROBATIO           | DECREDATE               | CHE DATE:          | AVOCAS     |             | AND DATE:                          |                              |
| 2009 AA V UNDED V 0.                                                                                                    | 0.0          | EPONE             | BEGINDATES              | END DATE           | PR.PEAS    | E MATURE A  | NNV DATE:                          |                              |
| too her lower lo                                                                                                    |              |                   |                         |                    | J.         | '           |                                    |                              |
| UDGET PROFILE CODE:                                                                                                    | BARGAN       | ING UNIT:         |                         | HOUR               | RS PER DAY | t SEARCH    | NUMBER:                            |                              |
| X - Not Budgeted                                                                                                    | NONE         |                   |                         | 8.0                |            |             |                                    |                              |
| COA Index F<br>COA Index F<br>Ret Remove 1 1                                                                                                    | und<br>00009 | Organiz<br>570001 | ation Account<br>211160 | Program<br>\$70004 | Activity   | Location    | Eff Date Percent<br>21/2009 100.00 | Salary<br>1400.00 Update     |
|                                                                                                    |              |                   |                         |                    |            |             | TOTALS 100.0                       | 1488.60                      |
| COA: 1 - University of Illino                                                                                                    | vis - Urban  | a 🖂               |                         |                    |            |             |                                    |                              |
| Index:                                                                                                    |              |                   |                         |                    |            |             |                                    |                              |
| Fund: 🗹                                                                                                    |              |                   |                         |                    |            |             |                                    |                              |
| Organization:                                                                                                    |              |                   |                         |                    |            |             |                                    |                              |
|                                                                                                    |              |                   |                         |                    |            |             |                                    |                              |
| Account:                                                                                                    |              |                   |                         |                    |            |             |                                    |                              |
| Account: Second Second |              |                   |                         |                    |            |             |                                    |                              |
| Account S                                                                                                    |              |                   |                         |                    |            |             |                                    |                              |
| Account:<br>Program:<br>Activity:<br>Location:                                                                                                    |              |                   |                         |                    |            |             |                                    |                              |
| Account:                                                                                                    |              |                   |                         |                    |            |             |                                    |                              |
| Account:                                                                                                    |              |                   |                         |                    |            |             |                                    |                              |
| Account:                                                                                                    |              |                   |                         |                    |            |             |                                    |                              |
| Account:                                                                                                    |              |                   |                         |                    |            |             |                                    |                              |
| Account:                                                                                                    |              |                   |                         |                    |            |             |                                    |                              |
| Account:                                                                                                    |              |                   |                         |                    |            |             |                                    |                              |
| Account:                                                                                                    |              |                   |                         |                    |            |             | UseriD                             | Date                         |
| Account:                                                                                                    |              |                   |                         |                    |            |             | UseriD                             | Date                         |
| Account:                                                                                                    |              |                   |                         |                    | _          |             | UserID                             | Date<br>(n. 16-2000 kž M     |
| Account:                                                                                                    |              |                   |                         | _                  |            | _           | UseriD<br>bishek                   | Date<br>01-19-2009 14-25     |
| Account:                                                                                                    |              |                   |                         |                    |            |             | UserID<br>bishok                   | Dote<br>01-19-2009 14 25     |
| Account:                                                                                                    |              |                   |                         |                    |            |             | UserID<br>bishak                   | Date<br>01-19-2009 14 25     |

#### Figure 8: Job Data Screen

- 1. Review the Job Data screen.
- 2. Edit any fields that require changes.
- 3. Click Continue.

The Employee Record View appears.

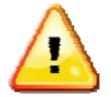

**WARNING**: When adding 9/12 jobs, be sure to validate that all Pay Rate fields have calculated correctly. Under certain circumstances, these fields will need to be manually calculated and entered.

## Adding Job Comments

Comments entered in the Job Comments section will feed to Banner and become a permanent part of the employee job record.

- 1. Enter comments in the **Job Comments** field.
- 2. Click Add Comment.

The Job Comment is saved.

3. Click Continue.

The Employee Record View appears.

| JOB COMMENTS                                              |         |                  |
|-----------------------------------------------------------|---------|------------------|
| Comments                                                  | UseriD  | Date             |
| Added Lecturer job. Signed offer letter received 1/5/2009 |         |                  |
|                                                           |         |                  |
|                                                           | triebak | 01-19-2009 14:56 |
|                                                           | Inshuk  | 01-10-2000 14:00 |
|                                                           |         |                  |
| Add Comment                                               |         |                  |

Figure 9: Adding Job Comments

## Completing the Add a Job

After the last screen of the wizard is completed, the **Employee Record View** displays the state of the employee as of the **Job Begin Date** entered into the wizard.

| unterlighteeus gestaduur de og                                                                                                    | i.edu/hrFronkEnd/jsp/E8 | KV.Bp                                                         |                    |                       |                     |                                        |                                                                                                    |
|----------------------------------------------------------------------------------------------------|-------------------------|---------------------------------------------------------------|--------------------|-----------------------|---------------------|----------------------------------------|----------------------------------------------------------------------------------------------------|
| nployee Record View                                                                                                    | HOME.                   | E IMPLOYTE SEARCH                                             |                    |                       | · BAOMIN TO         |                                        | HELP 0 LOG                                                                                                    |
| 987654321 1                                                                                                    | 570000 Special Ed       | location ECLS: AA                                             | Total FTE: 1.000   | Base Salary: \$46,816 | .88 Total Sala      | ny: \$46,816.81                        | 1                                                                                                    |
| II View:Transaction (1271:328)<br>5032 S01 Star: DEPT:Default1                                                                                                    | I) ADDAUGE (3917)       | :Owner-Yes (trishak):<br>70.570000 (1271-3281)                | iot Completed:Edit | able:BioDemoAcces     | s:JobAccess-[U8     | 8876 50, 002                           | 273.00, U75874.0                                                                                                    |
| IE 20/2009 Vew                                                                                                    |                         | To service (ter its to if                                     |                    |                       |                     | Linte                                  | d ERV Timeline Vie                                                                                                    |
|                                                                                                    |                         |                                                               |                    |                       |                     |                                        |                                                                                                    |
| PROPOSED CHANGES                                                                                                    |                         |                                                               |                    |                       |                     | 1                                      | _                                                                                                    |
| ID Change Dat                                                                                                    | e Personnel Da          | te Job                                                        | TS Org             | Job                   | Change Reaso        | in Change                              | ype                                                                                                    |
| 2w/wrizard/3917/ju2/01/2009                                                                                                    | 102/01/2009             | 1002273-00 VST LE                                             | CTURER [1-57000    | 1 SPED Admin (JBUU    | 1, A00 J00          | AUU                                    | Delete                                                                                                    |
| 1 1 1 1 1 1 1 1 1 1 1 1 1 1 1 1 1 1 1 1                                                                                                    | langenteer              | 1                                                             |                    |                       |                     |                                        | [ measured ]                                                                                                    |
| as Ownge                                                                                                    | harrier                 |                                                               |                    |                       |                     |                                        | ( measured (                                                                                                    |
| dd Change                                                                                                    |                         |                                                               |                    |                       |                     |                                        | (10000000)                                                                                                    |
| GENERAL INFO                                                                                                    | T NEMOS                 | TATTACHMENTS                                                  | AUGUT TRAK         |                       |                     |                                        | ( and a second second s |
| GENERAL INFO                                                                                                    | MEMOS                   | ATTACHMENTS                                                   | AUCHT TRAAL        |                       |                     |                                        | ( biotection (                                                                                                    |
| SECHWYRE<br>GENERAL INFO T BRO / DEMC<br>IMPLOYEE GENERAL INFORMATIO                                                                                                    | ) MEMOS                 | ATTACHMENTS                                                   | AUCHT TRAM         |                       |                     |                                        | 1.00000000                                                                                                    |
| BECHNING<br>GENERAL INFO<br>IMPLOYEE GENERAL INFORMATIC<br>de Save Cancel                                                                                                    | ) Y MEMOIS              | ATTACHMENTS                                                   | AUCHT TRAM         | Roles                 | se Ownership   Serv | d To Send Fyl                          | Print Friendly View                                                                                                    |
| dd Chwege<br>GENERAL INFO<br>EMPLOYEE GENERAL INFORMATIC<br>JAUSS                                                                                                    | ) Y MEMOS               | ATTACHMENTS                                                   | AUDIT TRAIL        | Foto                  | se Ownership   Sen  | d To Send FY1                          | Print Friendly View                                                                                                    |
| dd Chwrge<br>General, INFO<br>EMPLOYEE GENERAL INFORMATIC<br>Ael Savel Canoel<br>JOBS                                                                                                    | ) Y MEMOS               | ATTACHMENTS                                                   | AUDIT TRAIL        | Roler                 | sse Ownership) Serv | d To Send FYI                          | Print Friendly View                                                                                                    |
| dd Onwoge<br>General, INFO<br>EMPLOYEE GENERAL INFORMATIC<br>Arij Sava Cancel<br>JOBS                                                                                                    | MEMOS                   |                                                               | AUDIT TRAIL        | Roles                 | se Ownership   Sen  | d To Send Fvil                         | Print Friendly View<br>Expand A3                                                                                                    |
| BI Chunge<br>GENERAL INFO<br>IMPLOYEE GENERAL INFORMATIC<br>IMPLOYEE GENERAL INFORMATIC<br>IMPLOYEE GENERAL INFORMATIC<br>IMPLOYEE GENERAL INFORMATIC<br>IMPLOYEE GENERAL INFO<br>IMPLOYEE GENERAL INFO<br>IMPLOYEE I GENERAL INFO<br>IMPLOYEE GENERAL INFO<br>IMPLOYEE GENERAL | MEMOS<br>M              | ATTACHMENTS<br>570000 TYPE: P FTE: 0<br>570001 TYPE: S FTE: 0 | AUDIT TRAIL        | Relea                 | END: 8/15/2009      | d To Send Fyll<br>BGT PRO: X<br>TUS: A | Print Friendly View<br>Expand A3<br>STATUS: A                                                                                                    |

Figure 10: Employee Record View after Add a Job Wizard

#### Routing the Transaction

To move the transaction to the next stop on the route path:

1. Click Route.

Any informational or error messages are displayed in the yellow message area in the Employee Record View. If transaction is routed successfully, message will display showing the routing destination.

| https://appserv5-dev.admin.ullinois.edu/hrFrontEnd/jsp/erv.do<br>poloyee Record View  Success routing to System Send-To Stop: DEPT:Default:Review  987654321 1-570000-Special Education ECL View:Transaction (1271:3315) ADDAJOB (3917):Owner=No (N 032-S0), Stop: System Send-To Stop: DEPT:Default:Review A E: 2/1/2009 View  ROPOSED CHANGES ID Change Date Personnel Date Job 3917 02/01/2009 02/01/2009 U02273-00 VST | HOME EMPLOYEE<br>WAU-1-KN-570-* (1271:331<br>LS: AA Total FTE: 1.000<br>None):Not Completed:Rea<br>A U-1-KN-570-* (1271:3315)<br>TS Org   | SEARCH IN INCUTBOX                                  | CES ▲ ADMIN TOOLS ▼ 6.88 Total Salary: \$46,4<br>s:JobAccess=[U88875-S0,<br>ab Change Beason | HELP      LOGO     HELP     LOGO     HELP     LOGO     LOGO   |
|----------------------------------------------------------------------------------------------------|----------------------------------------------------------------------------------------------------|-----------------------------------------------------|----------------------------------------------------------------------------------------------|----------------------------------------------------------------------------------------------------|
| Paployee Record View  Success routing to System Send-To Stop: DEPT:Default:Review  987654321 1-570000-Special Education ECL View:Transaction (1271:3315) ADDAJOB (3917):Owner=No (N 032-S0], Stop: System Send-To Stop: DEPT:Default:Review A 271/2009 Vew  ROPOSED CHANGES  D Change Date Personnel Date Job 3917 02/01/2009 02/01/2009 U02273-00 VST                                                                     | HOME EMPLOYEE<br>W A U-1-KN-570-* (1271:331<br>LS: AA Total FTE: 1.000<br>None):Not Completed:Rea<br>A U-1-KN-570-* (1271:3315)<br>TS Org | SEARCH SINCUTBOX                                    | 6.88 Total Salary: \$46,4<br>s:JobAccess-[U88876-S0,                                         | (10,000     (10,000     (10,000     (10,000     (10,000     (10,000     (10,000     (10,000     (10,000     (10,000     (10,000     (10,000     (10,000     (10,000     (10,000     (10,000     (10,000     (10,000     (10,000     (10,000     (10,000     (10,000     (10,000     (10,000     (10,000     (10,000     (10,000     (10,000     (10,000     (10,000     (10,000     (10,000     (10,000     (10,000     (10,000     (10,000     (10,000     (10,000     (10,000     (10,000     (10,000     (10,000     (10,000     (10,000     (10,000     (10,000     (10,000     (10,000     (10,000     (10,000     (10,000     (10,000     (10,000     (10,000     (10,000     (10,000     (10,000     (10,000     (10,000     (10,000     (10,000     (10,000     (10,000     (10,000     (10,000     (10,000     (10,000     (10,000     (10,000     (10,000     (10,000     (10,000     (10,000     (10,000     (10,000     (10,000     (10,000     (10,000     (10,000     (10,000     (10,000     (10,000     (10,000     (10,000     (10,000     (10,000     (10,000     (10,000     (10,000     (10,000     (10,000     (10,000     (10,000     (10,000     (10,000     (10,000     (10,000     (10,000     (10,000     (10,000     (10,000     (10,000     (10,000     (10,000     (10,000     (10,000     (10,000     (10,000     (10,000     (10,000     (10,000     (10,000     (10,000     (10,000     (10,000     (10,000     (10,000     (10,000     (10,000     (10,000     (10,000     (10,000     (10,000     (10,000     (10,000     (10,000     (10,000     (10,000     (10,000     (10,000     (10,000     (10,000     (10,000     (10,000     (10,000     (10,000     (10,000     (10,000     (10,000     (10,000     (10,000     (10,000     (10,000     (10,000     (10,000     (10,000     (10,000     (10,000     (10,000     (10,000     (10,000     (10,000     (10,000     (10,000     (10,000     (10,000     (10,000     (10,000     (10,000     (10,000     (10,000     (10,000     (10,000     (10,000     (10,000     (10,000     (10,000     (10,000     (10,000     (10,000     ( |
| Success routing to System Send-To Stop: DEPT:Default:Review     987654321 1-570000-Special Education ECL     View:Transaction (1271:3315) ADDAJOB (3917):Owner=No (N     032-S0), Stop: System Send-To Stop: DEPT:Default:Review A     E: 2/1/2009 Vew     ROPOSED CHANGES     ID Change Date Personnel Date Job     S917 02/01/2009 02/01/2009 U02273-00 VST                                                              | w A U-1-KN-570-* (1271:331<br>LS: AA Total FTE: 1.000<br>None):Not Completed:Rea<br>A U-1.KN-570-* (1271:3315)<br>TS Org                  | 5).<br>Base Salary: \$46,81<br>idonly:BioDemoAccess | 6.88 Total Salary: \$46,0<br>s:JobAccess-[U88876-S0,<br>ab Change Beason                     | 916.88<br>916.2273.00, U75974.00,<br>Limted ERV Timeline View                                                                                                    |
| 987654321 1-570000-Special Education ECL<br>I View:Transaction (1271:3315) ADDAJOB (3917):Owner-No (N<br>032-S0], Stop: System Send-To Stop: DEPT:Default:Review A<br>E: 2/1/2009 View<br>ROPOSED CHANGES<br>ID Change Date Personnel Date Job<br>3917 02/01/2009 02/01/2009 U02273-00 VST                                                                                                    | LS: AA Total FTE: 1.000<br>None):Not Completed:Rea<br>A U-1.KN-570-* (1271:3315)<br>TS Org                                                | Base Salary: \$45,81<br>Idonly:BioDemoAccess        | 6.88 Total Salary: \$46,<br>s:JobAccess=[U88876-S0,<br>b Change Reason                       | 816.88<br>. U02273.00, U75874.00,<br>Limted ERV Timeline View                                                                                                    |
| 987654321 1-570000-Special Education ECI<br>I View:Transaction (1271:3315) ADDAJOB (3917):Owner-No (N<br>032-S0), Stop: System Send-To Stop: DEPT:Default:Review A<br>Te: 2/1/2009 View<br>ROPOSED CHANGES<br>ID Change Date Personnel Date Job<br>3917 02/01/2009 02/01/2009 U02273-00 VST                                                                                                    | LS: AA Total FTE: 1.000<br>None):Not Completed:Rea<br>A U-1.KN-570.* (1271:3315)<br>TS Org                                                | Base Salary: \$46,81<br>donly:BioDemoAccese         | 6.88 Total Salary: \$46,<br>s:JobAccess-[U88876-S0,<br>b Change Reason                       | 816.88<br>, U02273.00, U75874.00,<br>Limted ERV Timeline View                                                                                                    |
| I View:Transaction (1271:3315) ADDAJOB (3917):Owner=No (N<br>032 S0], Stop: System Send-To Stop: DEPT:Default:Review A<br>E: 2/1/2009 Vew<br>ROPOSED CHANGES<br>ID Change Date Personnel Date Job<br>3917 02/01/2009 02/01/2009 U02273-00 VST                                                                                                    | None):Not Completed:Rea<br>A U 1 KN 570-* (1271:3315)<br>TS Org                                                                           | Idonly:BioDemoAccess                                | s:JobAccess-[U88875-S0,                                                                      | , U02273 00, U75874 00,                                                                                                    |
| TE: 2/1/2009 View<br>ROPOSED CHANGES<br>ID Change Date Personnel Date Job<br>3917 02/01/2009 02/01/2009 U02273-00 VST                                                                                                    | TS Org                                                                                                    | aL a                                                | ob Change Reason                                                                             | Limited ERV Timeline View                                                                                                    |
| PROPOSED CHANGES           ID         Change Date         Personnel Date         Job           3917         02/01/2009         02/01/2009         U02273-00 VST                                                                                                    | TS Org                                                                                                    | , L                                                 | bh Change Reason                                                                             | ature Ture                                                                                                    |
| ID         Change Date         Personnel Date         Job           3917         02/01/2009         02/01/2009         U02273-00 VST                                                                                                    | TS Org                                                                                                    | J.                                                  | b Change Reason                                                                              | Ohnene Ture                                                                                                    |
|                                                                                                    | LECTURER 1-5700                                                                                                    | 01 SPED Admin JB                                    | 001, Add Job                                                                                 | ADD                                                                                                    |
| GENERAL INFO BIO / DEMO M                                                                                                    | IEMOS ATT                                                                                                    | ACHMENTS                                            | AUDIT TRAIL                                                                                  |                                                                                                    |
| MPLOYEE GENERAL INFORMATION                                                                                                    |                                                                                                    |                                                     |                                                                                              |                                                                                                    |
|                                                                                                    |                                                                                                    |                                                     | Taka Gura                                                                                    | makin Drint Friends Manuel                                                                                                    |
|                                                                                                    |                                                                                                    |                                                     | Take Owne                                                                                    | ership Philis Phendity View                                                                                                    |
| JOBS                                                                                                    |                                                                                                    |                                                     |                                                                                              |                                                                                                    |
|                                                                                                    |                                                                                                    |                                                     |                                                                                              | Expand All                                                                                                    |
| U75874-00: VST LECTURER ECLS: AA TS ORG: 1-570000 TYPE:                                                                                                    | P FTE: 0.500 MTHLY: \$3,9                                                                                                    | 301.41 BEGIN: 8/16/2008                             | 6 END: 8/15/2009 BGT PR                                                                      | O:X STATUS: A                                                                                                    |
| U02273-00: VST LECTURER ECLS: AA TS ORG: 1-570001 TYPE:                                                                                                    | S FTE: 0.500 MTHLY: \$2,                                                                                                    | 583.83 BEGIN: 2/1/2009                              | BGT PRO: X STATUS: A                                                                         |                                                                                                    |
|                                                                                                    |                                                                                                    |                                                     |                                                                                              |                                                                                                    |

Figure 11: Success Routing Message – Add a Job Transaction

#### THIS PAGE INTENTIONALLY LEFT BLANK

## Appendix A: Screenshots from HRFE Video

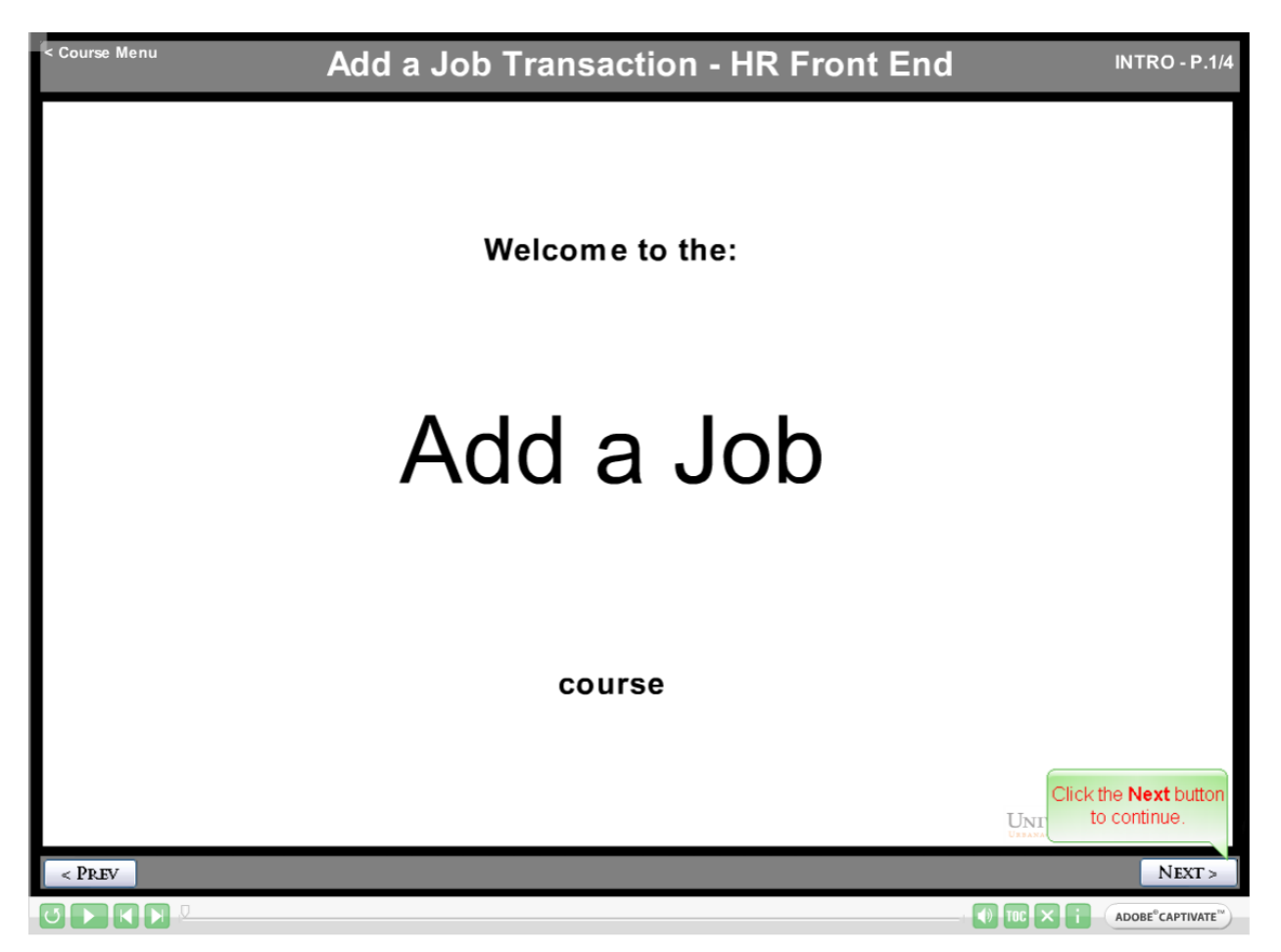

| This course will help t<br>HR Front End Applica<br>CHAPTER         | o equip you when working with Add a Job transactions in the tion.                                                                                                    |
|--------------------------------------------------------------------|----------------------------------------------------------------------------------------------------|
| 1 – Common Terminology                                             | <ul> <li>Common Terminology</li> <li>What an Add a Job transaction is</li> <li>Add a Job Quick View</li> </ul>                                                                                                    |
| 2 – Initiating and Navigating<br>Add a Job Wizard                  | the How to initiate an Add a Job transaction<br>How to enter the Add a Job Wizard<br>How to determine the Employee Class<br>How to enter the Job Dates<br>How to select and update a position<br>How to add a job<br>How to enter a Comment |
| 3 – Reviewing the Add a Job<br>Transaction in Employee Red<br>View | <ul> <li>About the proposed changes accordion</li> <li>How to Route</li> </ul>                                                                                                    |
| 4 – Course Review                                                  | You will participate in activities that will assess your understanding of the content covered in this course     Click the Next b                                                                                                    |
|                                                                    | UNI to continue.                                                                                                    |

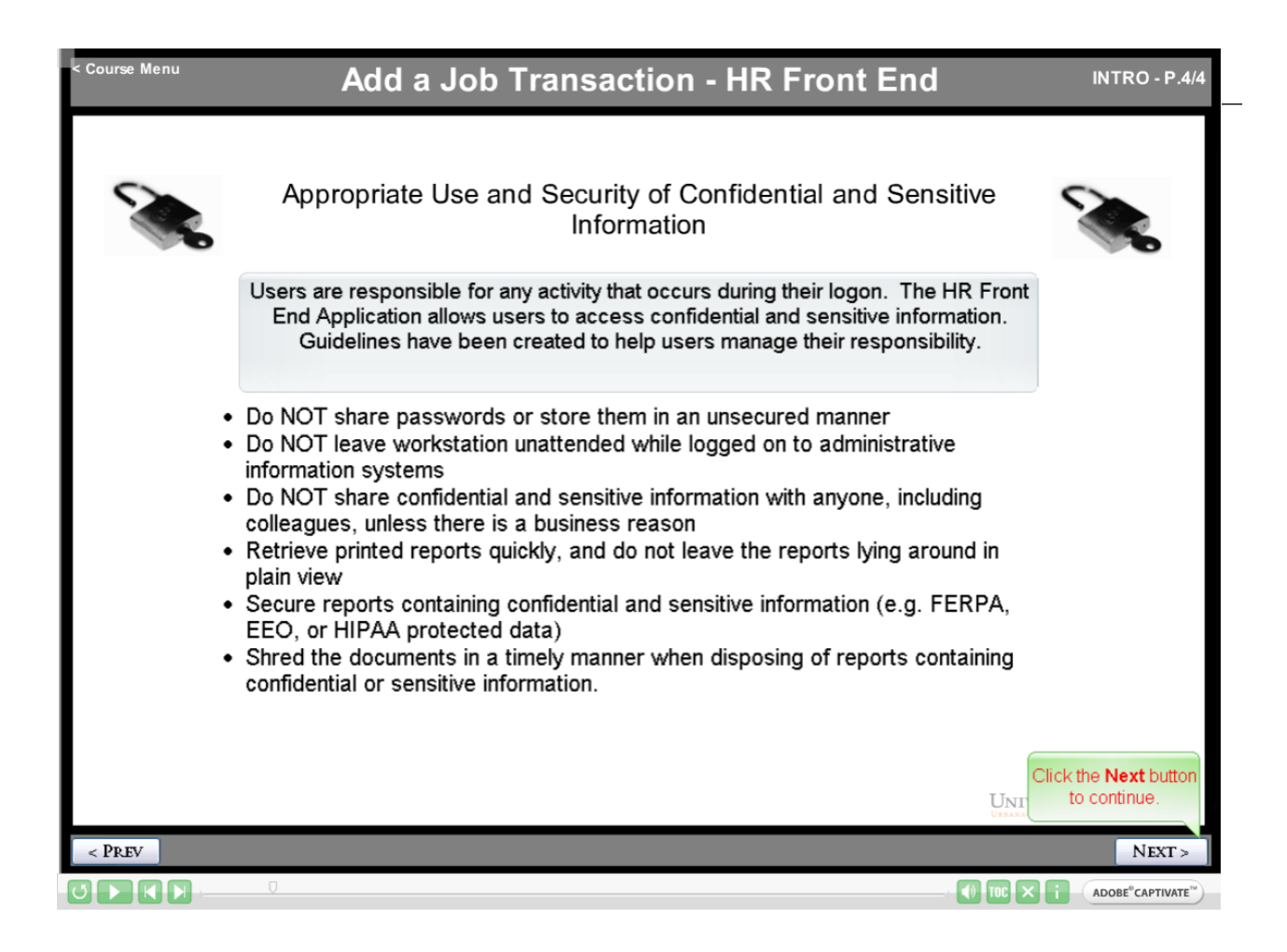

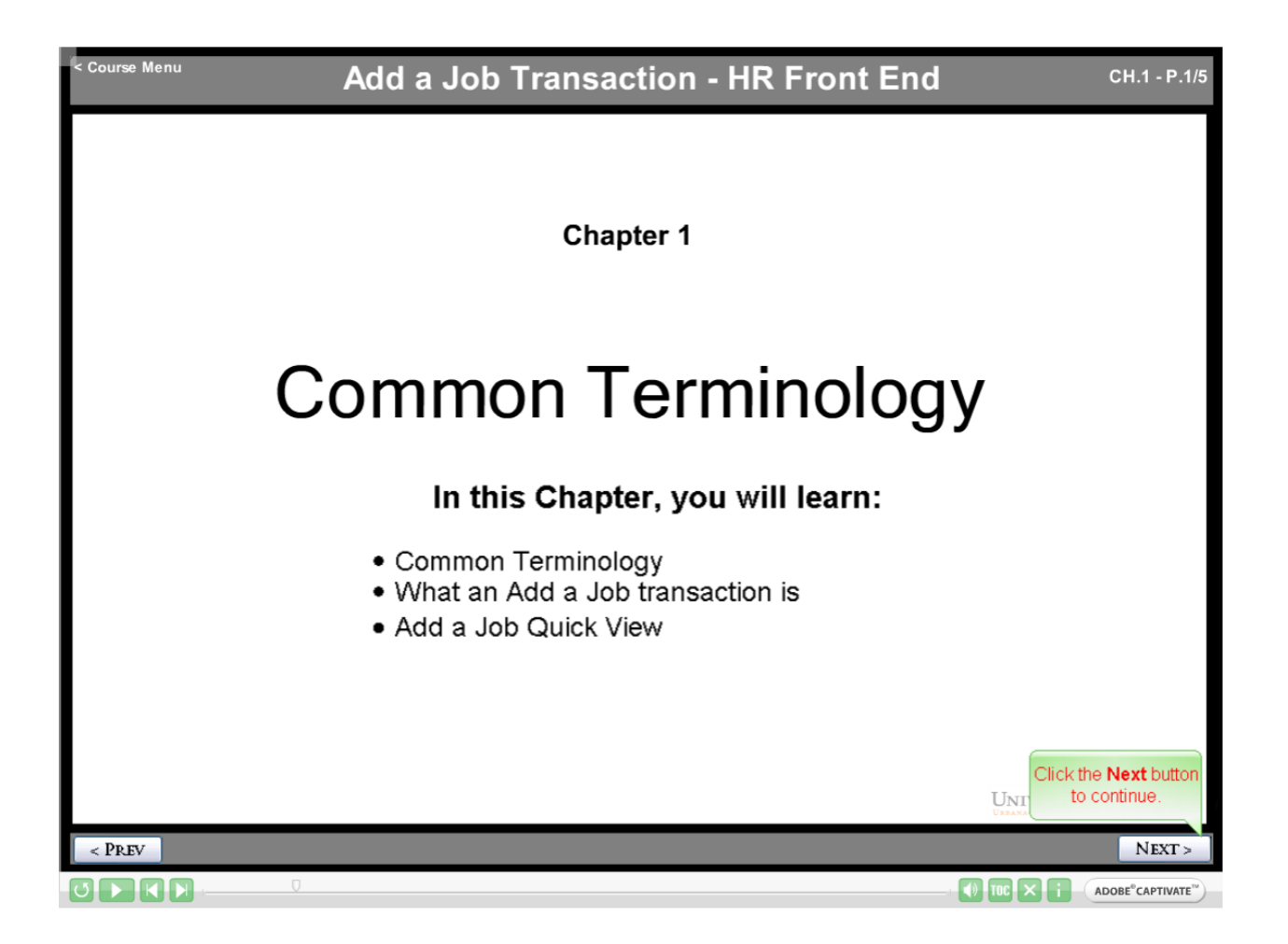

| < Course Menu | Add                 | a Job Transaction - HR Front End                                                                                                    | CH.1 - P.2/5                        |
|---------------|---------------------|----------------------------------------------------------------------------------------------------|-------------------------------------|
|               | A                   | dd a Job Transaction - Button Functionality                                                                                                    |                                     |
|               | BUTTON              | FUNCTIONALITY                                                                                                    |                                     |
|               | Apply               | The <b>Apply</b> feature completes the transaction and applies the data to Banner.<br>The User must have <b>Apply</b> permissions for this button to be active    |                                     |
|               | Close               | The <b>Close</b> button enables the user to exit the transaction.                                                                                                 |                                     |
|               | Continue            | The Continue button is used to proceed through the screens of a Wizard                                                                                            |                                     |
|               | Delete Transaction  | The <b>Delete Transaction</b> button is used to delete a transaction from the system.                                                                             |                                     |
|               | Print Friendly View | The <b>Print Friendly View</b> button opens a separate window that will align the data from the current screen in a format that can be easily printed.            |                                     |
|               | Route               | The <b>Route</b> feature sends the transaction on to the next stop in the<br>predetermined routing for the transaction.                                           |                                     |
|               | Save                | The <b>Save</b> button is used to save the transaction to be worked on at a time in the future. Saved transactions can be accessed in the User's Inbox (My Inbox) |                                     |
|               | Send To             | The <b>Send To</b> feature allows the transaction to be sent to a user that is not in the predetermined routing for the transaction.                              |                                     |
|               |                     |                                                                                                    | the <b>Next</b> button to continue. |
| < PREV        |                     |                                                                                                    | NEXT >                              |
|               | 0                   |                                                                                                    |                                     |

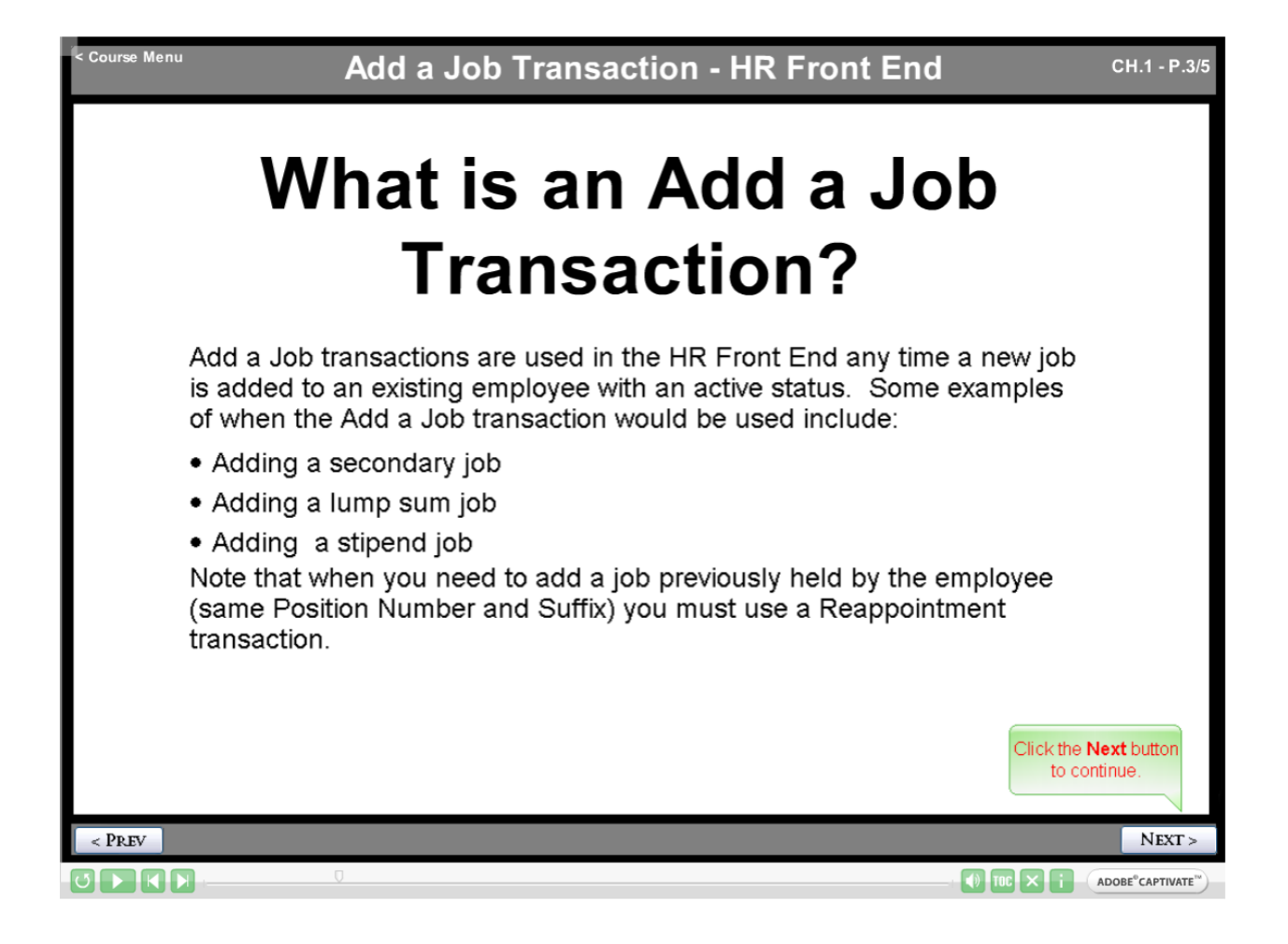

| < Course Menu | Add a Job | Transaction - HR Front End                                                    | CH.1 - P.4/5                              |
|---------------|-----------|-------------------------------------------------------------------------------|-------------------------------------------|
|               | Ado       | a Job Quick View                                                              |                                           |
|               | 1         | • Locate the employee's record and initiate an Add a Job transaction          |                                           |
|               | 2         | Complete the Employee Class     Determination screen                          |                                           |
|               | 3         | Complete the Job Dates screen                                                 |                                           |
|               | 4         | <ul> <li>Select position and complete the<br/>Position Data screen</li> </ul> |                                           |
|               | 5         | Complete the Job Data screen                                                  |                                           |
|               | 6         | Review Employee Record View                                                   |                                           |
|               | 7         | Transaction is routed and applied to<br>Banner                                | Click the <b>Next</b> button to continue. |
| < PREV        |           |                                                                               | NEXT >                                    |
|               |           |                                                                               |                                           |

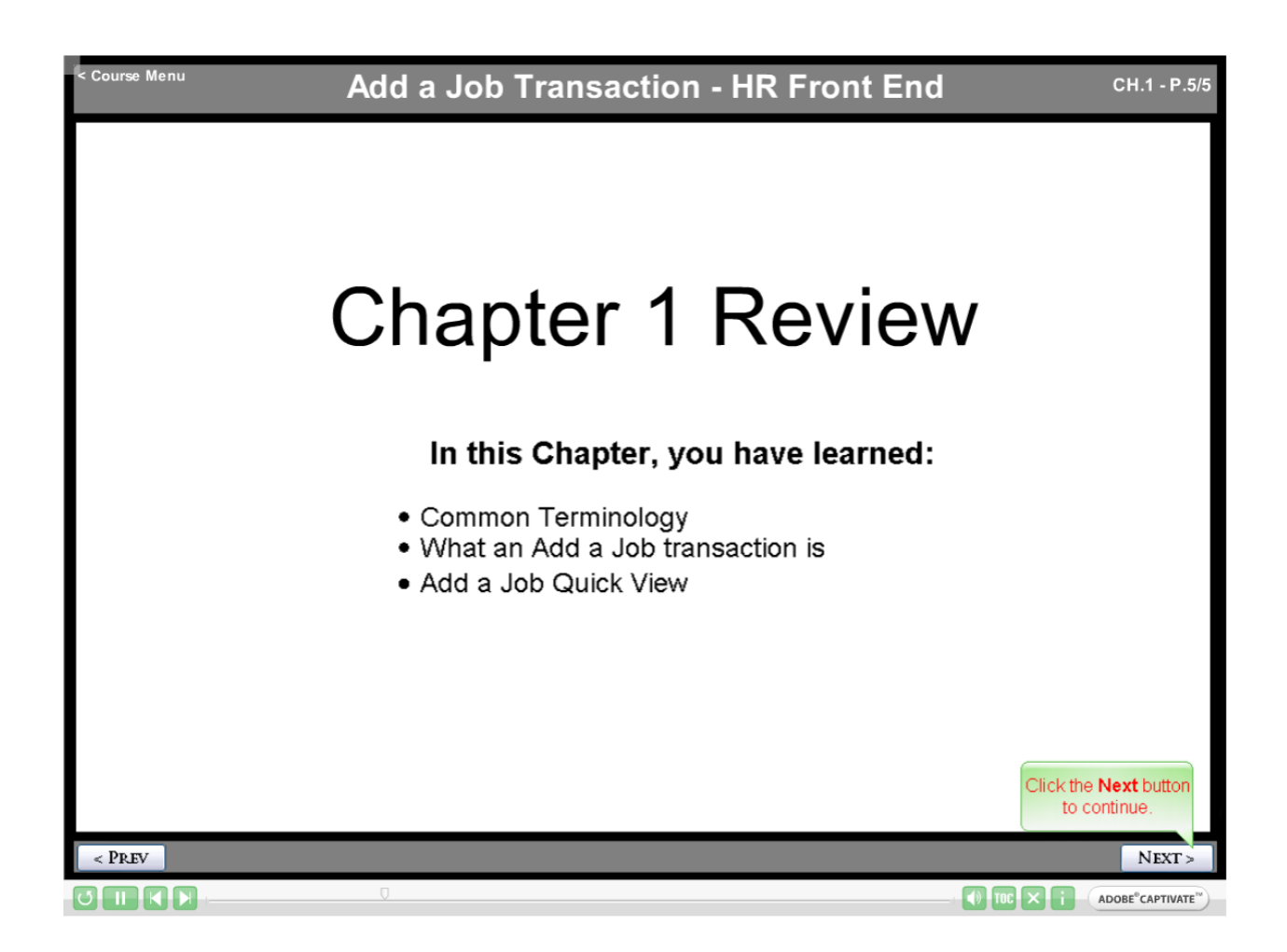

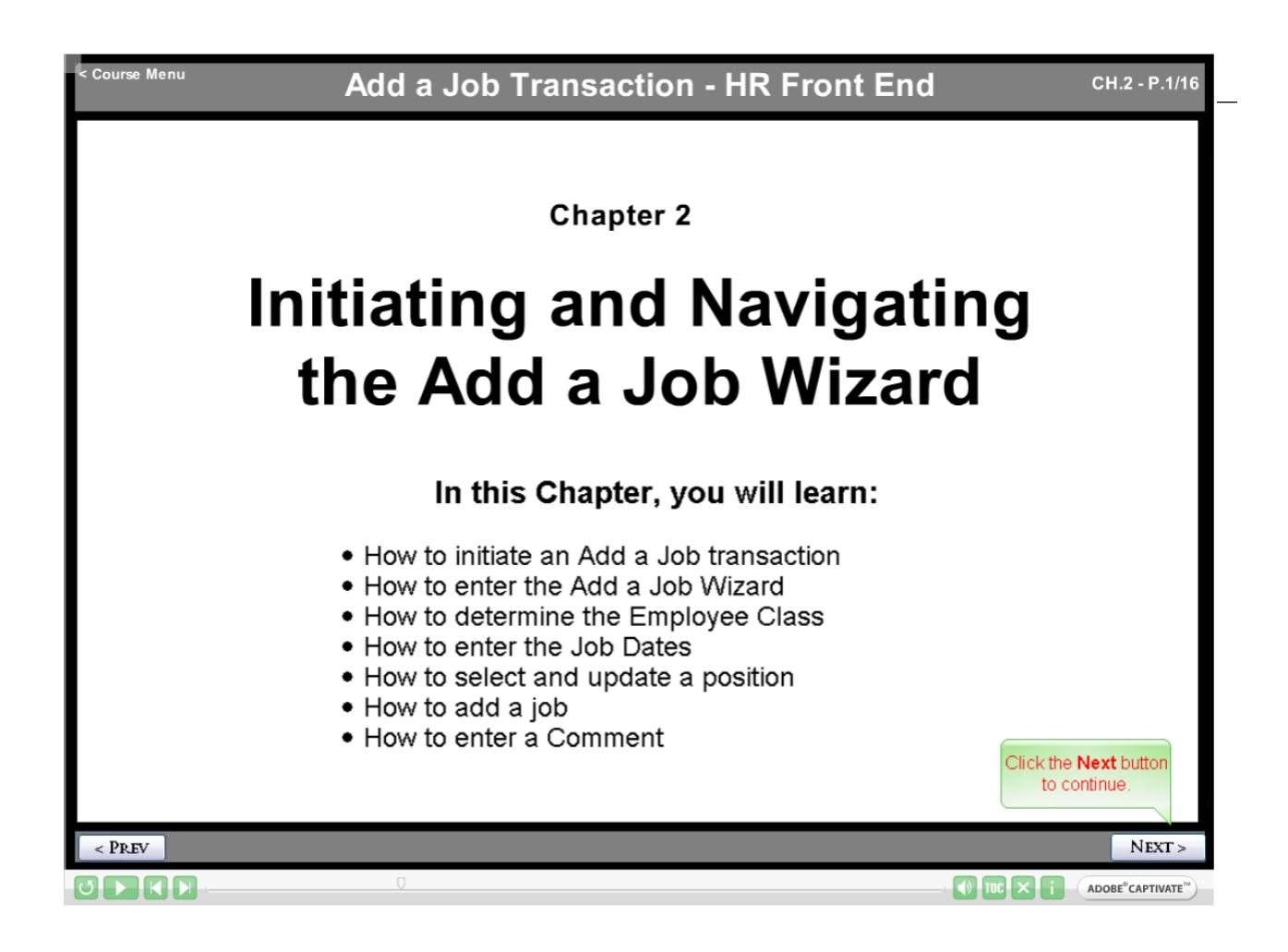

| < Course Menu                                                                                                  | Add a Job Transaction -                                                                                                    | HR Front End                                                                                                    | CH.2 - P.2/16                                                              |
|----------------------------------------------------------------------------------------------------|----------------------------------------------------------------------------------------------------|----------------------------------------------------------------------------------------------------|----------------------------------------------------------------------------|
| Employee Record View                                                                                           | A-740000-Liberal & Integrative Studies ECLS: BA                                                                                                    | Transactions                                                                                                    | OLS▼ <b>?</b> HELP <b>©</b> LOGOUT<br><sup>1</sup><br>927.00 Total Salary: |
| S47/327.00       Full View:No Transaction:Readonly       DATE:     12/1/2009       GENERAL INFO     BIO / DEMO | :BioDemoAccess:JobAccess=[S99658-00, S98405-00, S9                                                                                                    | Position Creation and Maintenance     Employee Job Record Change     Labor Distributions     Historical Job Change     | Linited ERV Timeline View                                                  |
| JOBS<br>S99658-00: PRGM INFO COORD                                                                             | To initiate the transaction click <b>Add a</b><br>GI Job from the Transactions Menu.                                                                                               | Reappoint Reactivate Job<br>Add a Job<br>Separation<br>Imployee Data<br>Job End Date<br>93.92 BEGIN: 12/16/2003 BGT PR | Print Friendly View Expand All O: R STATUS: A                              |
|                                                                                                    | To begin an Add a Job Transaction<br>must first open the employee's reco<br>Once you have selected a UIN that<br>have permissions to, you will be tal<br>the Employee Record View. | , you ×<br>ord.<br>you<br>ken to                                                                                       | Print Friendly View                                                        |
| < PREV                                                                                                    | Q                                                                                                    |                                                                                                    | NEXT >                                                                     |

| Add a Job Transaction                                                                                                    | - HR Front End CH.2 - P.3/16                                                                                                    |
|----------------------------------------------------------------------------------------------------|----------------------------------------------------------------------------------------------------|
| Add a Job Wizard                                                                                                    |                                                                                                    |
| Add a Job Transaction (ID: -1 ):       Doe, Jane 651234567       4.740000-Liberal 547,927.00         \$47,927.00       Total Salary: \$47,927.00       E-Class         You have chosen to Add a New Job. This section will help determine the appropriate employed                                                              | & Integrative Studies ECLS: BA Total FTE: 1.000 Base Salary:<br>e class. Please complete the required information and click Continue.                                                                                                    |
| Select the appropriate Employee Group from the list below.  EMPLOYEE GROUP Select One A - Faculty and Other Academics                                                                                                    |                                                                                                    |
| B - Academic Professionals<br>C - Civil Service Web/Dpt Tm E<br>D - Civil Service Time Rpt Feed<br>E - Civil Service Textra Help<br>G - Grads and Predoc Fellows<br>H - Academic Hourly & Grad H<br>L - Lump Sum<br>M - Summer<br>P - Postdoc Fellow/ResAssoc/Intm<br>R - Residents<br>S - Student<br>U - Unpaid<br>V - Virtual | Save Close Delete Transaction<br>X<br>Use the Employee Class Determination<br>screen to establish the Employee Class for<br>the job being added. The screen<br>automatically refreshes and populates<br>questions based on the Employee Group<br>selected and the previous questions<br>answered. |
| < Prev                                                                                                    | NEXT >                                                                                                    |
|                                                                                                    |                                                                                                    |

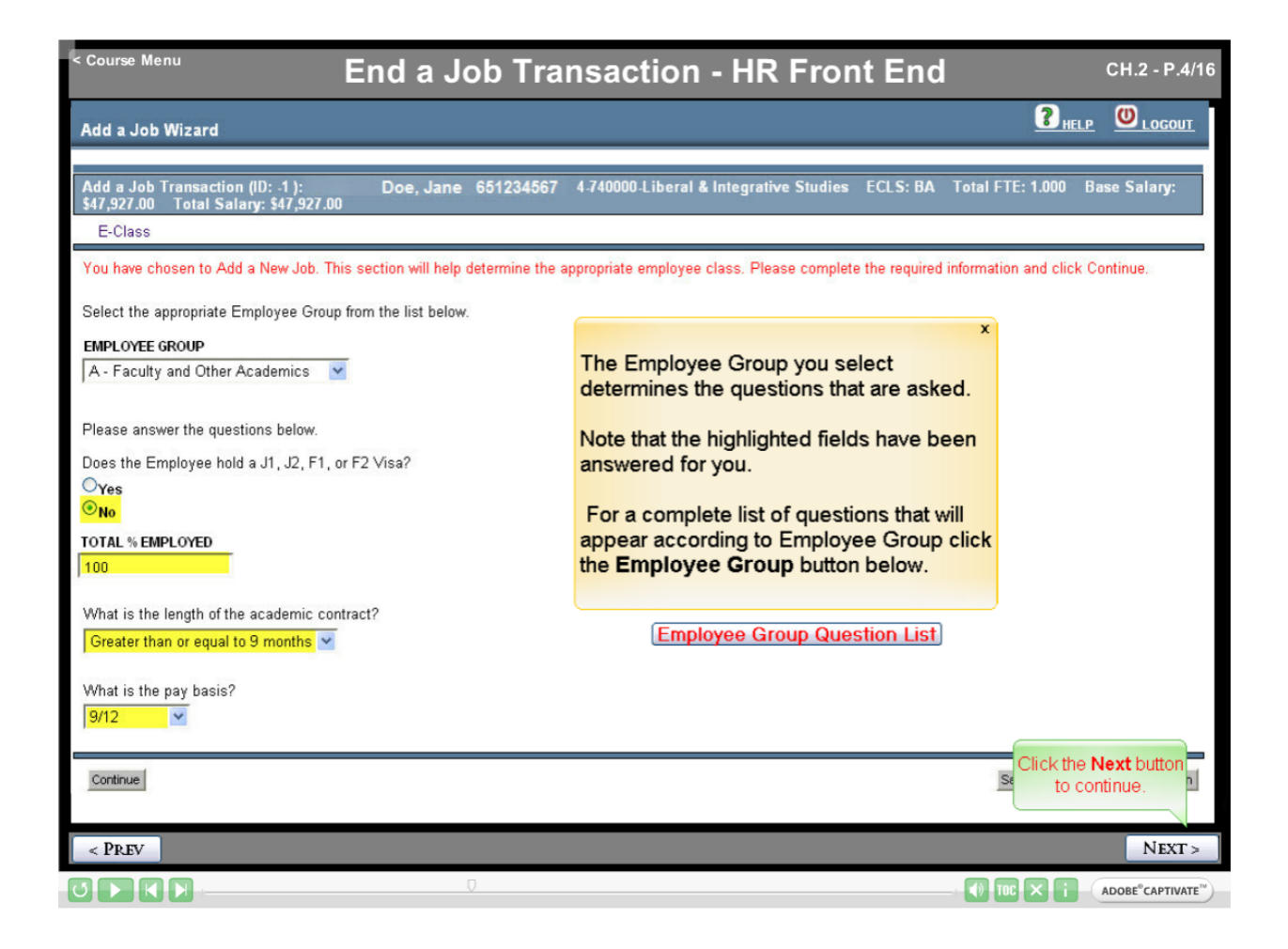

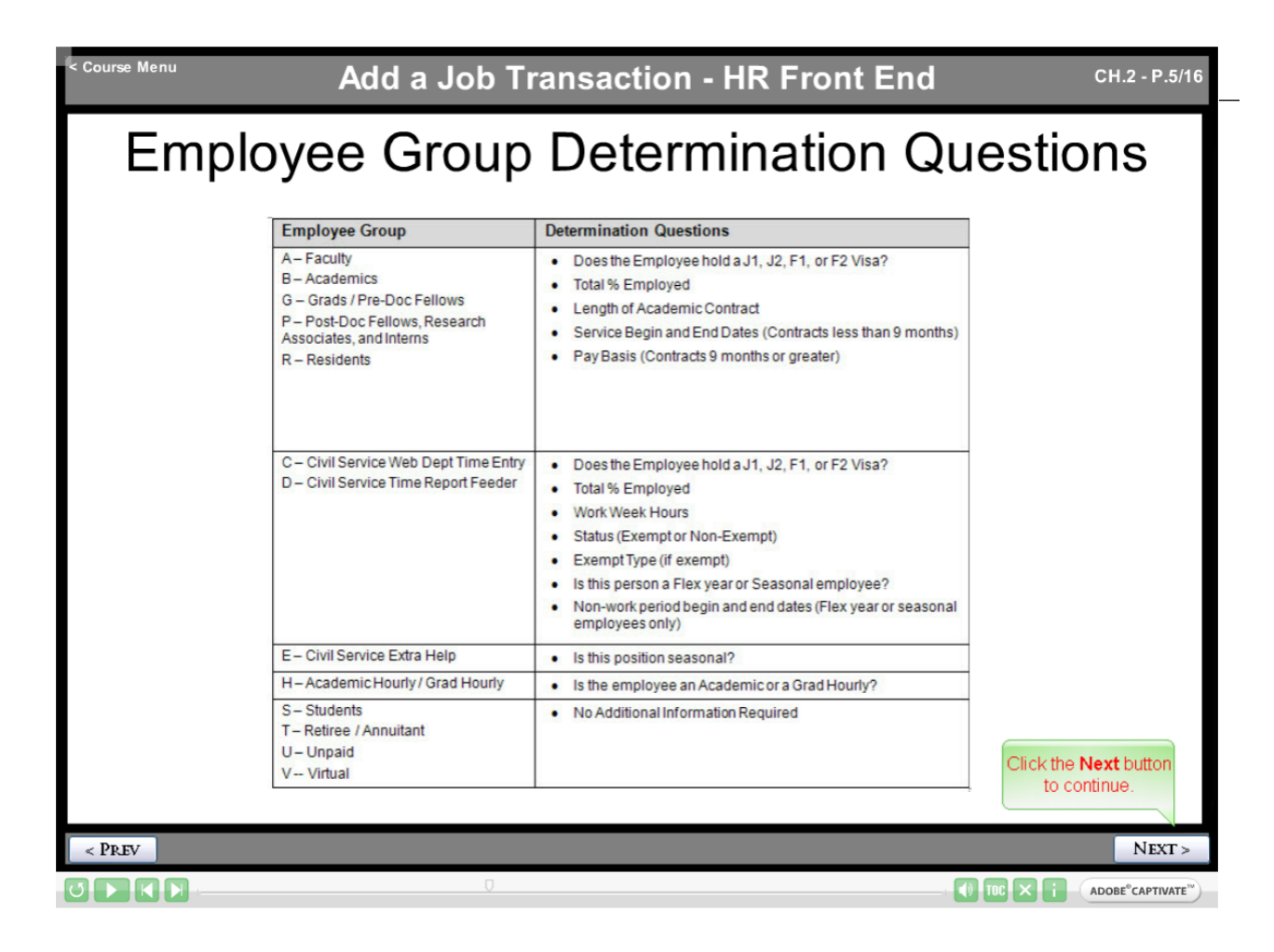

| < Course Menu Add a Job Trai                                                                                                    | nsaction - HR Front End                                                   | CH.2 - P.6/16                     |
|----------------------------------------------------------------------------------------------------|---------------------------------------------------------------------------|-----------------------------------|
| Add a Job Wizard                                                                                                    |                                                                           |                                   |
| Add a Job Transaction (ID: -1 ): Doe, Jane 651234567<br>\$47,927.00 Total Salary: \$47,927.00<br>E-Class                                                                                    | 4-740000-Liberal & Integrative Studies ECLS: BA                           | Total FTE: 1.000 Base Salary:     |
| You have chosen to Add a New Job. This section will help determine the a<br>Select the appropriate Employee Group from the list below.<br>EMPLOYEE GROUP<br>A - Faculty and Other Academics | X<br>Once all of the questions are<br>answered you are ready to continue. | d information and click Continue. |
| Please answer the questions below.<br>Does the Employee hold a J1, J2, F1, or F2 Visa?<br>©Yes<br>©No<br>TOTAL % <br>100                                                                    |                                                                           |                                   |
| What is the length of the academic contract?<br>Greater than or equal to 9 months<br>What<br>9/12                                                                                           |                                                                           |                                   |
| Continue                                                                                                    |                                                                           | Save Close Delete Transaction     |
| < PREV                                                                                                    |                                                                           | NEXT >                            |
|                                                                                                    |                                                                           |                                   |

| < Course Menu                                                                                                    | Ade                                                                                                    | d a Job Transactio                                                                                                    | n - HR Front                                                                               | End        | C                 | CH.2 - P.7/16                            |
|----------------------------------------------------------------------------------------------------|----------------------------------------------------------------------------------------------------|----------------------------------------------------------------------------------------------------|--------------------------------------------------------------------------------------------|------------|-------------------|------------------------------------------|
| Add a Job Wizard                                                                                                    |                                                                                                    |                                                                                                    |                                                                                            |            | ? <sub>HELP</sub> |                                          |
| Add a Job Transaction<br>Salary: \$47,927.00 To<br>E-Class >> Job Dates                                                                                              | (ID: 89984 ):<br>tal Salary: \$47,927.0<br>s                                                                         | Doe, Jane 651234567 4-740000-L<br>0                                                                                                    | iberal & Integrative Studie                                                                | s ECLS: BA | Total FTE: 1.000  | Base                                     |
| You have chosen to Add<br>JOB EMPLOYEE CLASS:<br>AA - Acad 9/12mth Ben Eli<br>Click Continue to select<br>Required field.<br>TRequired for certain emp               | a New Job. Please co<br>JOB BEGIN DA<br>ig 1/1/2010<br>position information.                                         | TE: <sup>*</sup> JOB END DATE: <sup>†</sup><br>Enter Job Begin date of<br>1/1/2010. Then click<br>Continue.                                                                                                    |                                                                                            |            |                   |                                          |
| Continue                                                                                                    | The Job Date<br>the employee<br>enter the date<br>applicable). N<br>job end date, v<br>Job End Date<br>error message | S screen of the Add a Job wize<br>class for the new job and allow<br>the new job record begins and<br>ote that some employee class<br>while this field is optional for ot<br>e field is left blank when it is rec<br>e appears. | x<br>ard confirms<br>/s you to<br>l ends (if<br>es require a<br>hers. If the<br>quired, an |            | Save Close De     | lete Transaction                         |
| < PREV                                                                                                    |                                                                                                    |                                                                                                    |                                                                                            |            |                   | NEXT >                                   |
| $\bigcirc \triangleright \land \land \models \frown \frown \frown \frown \frown \frown \frown \frown \frown \frown \frown \frown \frown \frown \frown \frown \frown$ |                                                                                                    |                                                                                                    |                                                                                            |            | ) TOC X i AC      | OOBE <sup>®</sup> CAPTIVATE <sup>™</sup> |

| Add a Job Transacti                                                                                                    | on - HR Front End                                                                                                    | l.2 - P.8/16    |
|----------------------------------------------------------------------------------------------------|----------------------------------------------------------------------------------------------------|-----------------|
| Add a Job Wizard                                                                                                    | 3 HELP                                                                                                    | U LOGOUT        |
| Add a Job Wizard         Add a Job Transaction (ID: 89984 ):       Doe, Jane 651234567       4.7400         Salary: \$47,927.00       Total Salary: \$47,927.00       4.7400         E-Class >> Job Dates >> Position Selection       Position Selection       9         Position Selection       If you know the position number, enter that number below and click Continue. If you disearch for a list of possible position numbers below.       If you know the position number, enter that number below and click Continue. If you disearch for a list of possible position numbers below.         Employee Class: AA - Acad 9/12mth Ben Elig       IHAVE A POSITION NUMBER:       S96331         Continue       Possible Instition numbers:       You can see chart (CO. Enter Postion Number have permissions.       Select from the list of positions returned to the New Position button.         You wan Continue then click want to cr       Next.       Select from the list of positions returned to the New Position button.         COA       ORG       Image: All of the select select select select from the list of positions returned to the New Position button.         Search       Y40000 - Liberal & Integrative Studies       Search         Search       Search may take some time, please wait.       Search | Determine the position number of the position of the position of the position number a position number of the position of the position of the position number depending on the Employee Class and your permissions: <ul> <li>Directly enter a position number</li> <li>Search for a position</li> <li>Create a new position</li> </ul> Normally by clicking Continue you would be taken to the Position Data screen, however in this example we want to show you both options of entering a position number and searching for a position number. To learn more about each option visit the Position Creation and Maintenance course. | Base            |
| For Campus C - UIC Chicago Create New Position                                                                                                    | Click the Next<br>to continu                                                                                                    | t button<br>ie. |
| < Prev                                                                                                    |                                                                                                    | NEXT >          |
|                                                                                                    |                                                                                                    |                 |

| Add a Job Transaction - HR                                                                                                    | Front End CH.2 - P.9/16                                  |
|----------------------------------------------------------------------------------------------------|----------------------------------------------------------|
| Add a Job Wizard                                                                                                    |                                                          |
| Add a Job Transaction (ID: 89984 ): Doe, Jane 651234567 4-740000-Liberal & Inte<br>Salary: \$47,927.00 Total Salary: \$47,927.00                                                                                                    | grative Studies ECLS: BA Total FTE: 1.000 Base           |
| E-Class >> Job Dates >> Position Selection                                                                                                    |                                                          |
| Position Selection                                                                                                    |                                                          |
| If you know the position number, enter that number below and click <b>Continue</b> . If you do not know the posearch for a list of possible position numbers below.                                                                                                    | sition number, you may                                   |
| Employee Class: AA - Acad 9/12mth Ben Elig                                                                                                    | For this example, we are going to search for a position. |
| Continue Possible position numbers: You can search for any vacant or pooled position that matches the Employee Class chosen based on a chart (COA) and Organizations for which you have permissions. If you want to reuse a position, click 'Search', select from the list of positions returned, and click Contin want to create a new position, click the Create New Position button. COA ORG | nny budget<br>nue. If you                                |
| Search may take some time, please wait.  Search  For Can  Click Search.  Create New Position                                                                                                    |                                                          |
| Continue Save Close                                                                                                    | Delete Transaction                                       |
| < PREV                                                                                                    | NEXT >                                                   |
|                                                                                                    |                                                          |

| < Cour<br>If you<br>You<br>CO.<br>4<br>Sea<br>Sea | want t<br>want to<br>want to<br>want to<br>want to<br>arch may<br>arch | u<br>creuse a pos<br>create a new<br>i<br>000 - History<br>r take some tii | Ac<br>ition, click 'Searc<br>position, click the<br>me, please wait. | dd a Jo<br>h', select from t<br>e Create New I | b Tran<br>he list of posit<br>Position butto | IS<br>ions<br>n. | action                                     | - HR<br>A list o<br>position<br>those ti<br>days, p<br>position<br>Once y | Front<br>f available<br>hat will be<br>ooled po<br>ns. | e positions<br>e vacant sin<br>ecome sing<br>sitions, and<br>ooked through | is returned.<br>ngle positior<br>gle in the ne<br>d lump sum<br>ough the list<br>f the desired | CH.2 - P.1<br>×<br>The<br>ns, or<br>kt 30<br>of | 10/16               |
|---------------------------------------------------|------------------------------------------------------------------------|----------------------------------------------------------------------------|----------------------------------------------------------------------|------------------------------------------------|----------------------------------------------|------------------|--------------------------------------------|---------------------------------------------------------------------------|--------------------------------------------------------|----------------------------------------------------------------------------|------------------------------------------------------------------------------------------------|-------------------------------------------------|---------------------|
| 1                                                 | Position                                                               | Position Title                                                             | P-Class                                                              | E-Class                                        | Position Begin<br>Date                       | Type             | <u>COA</u>                                 | and the                                                                   | n click C                                              | ontinue.                                                                   | the desired                                                                                    | position                                        |                     |
| 1                                                 | 570001                                                                 | LECTURER                                                                   | ADJNT                                                                | Elig                                           | 111000                                       | -                | Illinois -Springfield                      |                                                                           |                                                        |                                                                            | l                                                                                              |                                                 |                     |
|                                                   | 597267                                                                 | ASST PROF                                                                  | AACAA - TENUR<br>9MO ASPRO                                           | AA - Acad<br>9/12mth Ben<br>Elig               | 8/16/2006                                    | s                | 4 - University of<br>Illinois -Springfield | 484000                                                                    | Erik Freas                                             | 9/15/2009                                                                  | 8                                                                                              |                                                 |                     |
|                                                   |                                                                        | ADJ                                                                        | BDEAD - OTHAC                                                        | AF - Acad                                      |                                              | _                | 4 - University of                          |                                                                           |                                                        |                                                                            |                                                                                                |                                                 |                     |
| For                                               | Campus<br>ntinue                                                       | s C - UIC Ch<br>Save Close<br>k Continu                                    | icago<br>ue.                                                         | ✓ Create Ne                                    | w Position                                   |                  |                                            |                                                                           |                                                        |                                                                            | Delete Trans                                                                                   | saction                                         |                     |
| < PI                                              | EV                                                                     |                                                                            |                                                                      |                                                |                                              |                  |                                            |                                                                           |                                                        |                                                                            |                                                                                                | NEX                                             | T > ]               |
| U                                                 |                                                                        |                                                                            |                                                                      |                                                |                                              |                  | D                                          |                                                                           |                                                        |                                                                            | () TOC × i                                                                                     | ADOBE <sup>®</sup> CAPTIV                       | /ATE <sup>™</sup> ) |

| Add a Job Transa                                                                                                    | action - HR Front End CH.2 - P.11/16                                                                                                    |
|----------------------------------------------------------------------------------------------------|----------------------------------------------------------------------------------------------------|
| Add a Job Wizard                                                                                                    |                                                                                                    |
| Add a Job Transaction (ID: 89985 ): Doe, Jane 651234567 4-484<br>Salary: \$49,671.00                                                                                                    | 000-History ECLS: AA Total FTE: 1.000 Base Salary: \$49,671.00 Total                                                                                                    |
| E-Class >> Job Dates >> Position Selection >> Position Data         Position Data         Review the position data. Edit the fields as necessary.         CHANGE DATE.*       POSITION #:*         POSITION ECLASS:*         8/22/2006       \$97267         AACAA - TENUR 9MO ASPRO         TYPE:*       POSITION BEGIN DATE.*         PAPE#:*       T         S - Single       8/16/2006         Blank - Blank         SALARY       SALARY RANGE         GROUP:       TABLE:       GRADE:         STEP:       LOW:       MIDPOINT:         I.0       1.0       999999.0         BARGAINING UNIT:       PD PROB PERIOD:       ACCRUE SENIORI         NONE       N - No       N - No         POSITION DESCRIPTORS:       N - No       N - No         Blank       Remove       Add         ABDRS - Has Budget responsibility       Add                                                                                                    | Chice you select a position, the next step in<br>the Add a Job Wizard is the <b>Position Data</b><br>screen. This screen allows you to edit<br>existing data for a Single position or create<br>a new position. (For information on editing<br>Pooled positions see the Position Creation<br>and Maintenace Course).<br>Fields that can be edited for an existing<br>position include: Position Class, Position<br>Title, Position Employee Class, Type,<br>PAPE Number, Job Progression, Position<br>Descriptors, Budget Profile, Budget COA,<br>Budget ORG, and Position Labor<br>Distribution. The ability to edit Position<br>Data is based on the Employee Group and<br>your permissions. |
| BUDGET PROFILE:*     BUDGET COA:*     BUDGET ORG:*       X - Not Budgeted     Image: Coality of the second second seco | Click the Next button to continue.                                                                                                    |
| < Prev                                                                                                    | NEXT >                                                                                                    |

| < Course Menu      |                       | Add a             | Job Trar         | nsactio     | on - HR     | Front      | End      |           | CH.2 - I              | P.12/16  |
|--------------------|-----------------------|-------------------|------------------|-------------|-------------|------------|----------|-----------|-----------------------|----------|
| ABDRS - Has Budg   | TORS:                 | Add               |                  |             |             |            |          |           |                       |          |
| BUDGET PROFILE:*   |                       | BUDGET COA:       | BUDGET ORG:      |             |             |            |          |           |                       |          |
| X - Not Budgeted   | ~                     | 4 🗸               | 484000 - History |             |             | 1          |          |           |                       |          |
| POSITION LABOR     |                       |                   |                  |             |             | _          |          |           |                       | 1        |
|                    | COA Index             | Fund              | Organization     | Account     | Program     | Activity   | Location | Percent   |                       |          |
| Edit Remove        | 4                     | 100010            | 484000           | 211100      | 484001      |            |          | 100.0     | Update                |          |
|                    |                       |                   | -                |             | 20          |            | TOTALS   | 100.00    |                       |          |
| COA: 4             | University of Illinoi | is -Springfield 🖄 | <u> </u>         |             |             |            |          |           |                       |          |
| Index:             |                       |                   |                  |             |             |            |          |           |                       |          |
| Fund:              | <u> </u>              |                   |                  |             |             |            | x        |           |                       |          |
| Organization:      | M                     |                   | Or               | ice neces   | sary change | es are mad | e,       |           |                       |          |
| Account:           |                       |                   | We               | e are ready | to continue | Э.         |          |           |                       |          |
| Program:           | M                     |                   |                  |             |             |            |          |           |                       |          |
| Activity:          |                       |                   |                  |             |             |            |          |           |                       |          |
| P.                 | I 💌                   |                   |                  |             |             |            |          |           |                       |          |
| Add LD Click C     | ontinue.              |                   |                  |             |             |            |          |           |                       |          |
| Required relds *   |                       |                   |                  |             |             |            |          |           |                       |          |
| Continue Save Clos | se                    |                   |                  |             |             |            |          |           | Delete Trans          | action   |
| < PREV             |                       |                   |                  |             |             |            |          |           | N                     | EXT >    |
|                    |                       |                   |                  | Q           |             |            |          | ) TOC × i | ADOBE <sup>®</sup> CA | PTIVATE™ |

| < Course Menu                                                                                                    | Add a Job Transa                                                                                                    | action - HR Front End                                                                                                    | CH.2 - P.13/16                                                              |
|----------------------------------------------------------------------------------------------------|----------------------------------------------------------------------------------------------------|----------------------------------------------------------------------------------------------------|-----------------------------------------------------------------------------|
| Add a Job Wizard                                                                                                    |                                                                                                    |                                                                                                    |                                                                             |
|                                                                                                    |                                                                                                    |                                                                                                    |                                                                             |
| Add a Job Transaction (ID: 89985                                                                                                    | ):Doe, Jane 601234067 4.484                                                                                                    | 1000-History ECLS: AA                                                                                                    |                                                                             |
| Job Data Review the job data. Edit the fields POSITION: SUFFIX: JOB BEGIN DA S97267 - 00 1/1/2010 POSITION CLASS: AACAA - TENUR 9MO ASPRO PAY ID: FACTO MN - Monthly 12 S JOB STATUS: A - Active JOB CHANGE REASON: JBD01 - Add Job | As necessary.<br>TE JOB END DATE: LAST PAID DATE:<br>JOB TITLE:<br>ASST PROF<br>PAY RATE<br>HOURLY:<br>0.0<br>100<br>Enter 0.0 in the Job<br>FTE field.<br>V 4 4 484000 - History | The final step in the Add a Job Wizard<br>the Job Data screen. This screen is a<br>to capture the most important informat<br>related to an employee's job. The ma<br>of the fields on this screen populate bi<br>on the Position Data screen. Fields the<br>on the Position Data screen. Fields the<br>on the E-Class and may include: Suffin<br>Job Title, Job FTE, Pay Rate, Job Cha<br>Reason, Timesheet COA and ORG, T<br>Entry Method, Leave Category, Accrue<br>Leave, job Labor Distributions, and Jo<br>Comments. | x<br>is<br>used<br>jority<br>ased<br>that<br>dent<br>c,<br>ange<br>ime<br>e |
| AA - Acad 9/12mth Ben Elig                                                                                                    | A3 - 9/12 mth 2 FH 25                                                                                                    | - Yes                                                                                                    |                                                                             |
| SALARY<br>GROUP:<br>2010 AA UNDED                                                                                                    | STEP:<br>0-0 O                                                                                                    | D DATE: INCREASE MM/DD: ANNIV DATE:                                                                                                    | Click the Next button                                                       |
| X - Not Budgeted                                                                                                    |                                                                                                    | 8.0                                                                                                    | to continue                                                                 |
| In the Basgerod                                                                                                    | 1                                                                                                    |                                                                                                    |                                                                             |
| < PREV                                                                                                    |                                                                                                    |                                                                                                    | NEXT >                                                                      |
|                                                                                                    |                                                                                                    | () TO                                                                                                    |                                                                             |

| < Course Menu                                                          | Add a Job Transa                                                                                                    | ction - HR Fron   | t End    | CH.2 - P.14/16  |
|------------------------------------------------------------------------|----------------------------------------------------------------------------------------------------|-------------------|----------|-----------------|
| JOB COMMENTS<br>Comments<br>Test<br>Add Comment<br>Curlinue Save Close | Add a JOD Transa<br>1. Enter "test" into the Comments field.<br>2. Click Add Comment.<br>Comments entered in the Job Com<br>to Banner and become a permaner<br>job record. | UserID<br>Jandrsn | Dzte     | CH.2 - P. 14/10 |
| < PREV                                                                 |                                                                                                    | 0                 | () TOC > | NEXT >          |

| < Course Menu       | Add a Job Transaction - H                                                                                                 | IR Fron                 | nt End                 | CH.2 - P.15/16                            |
|---------------------|----------------------------------------------------------------------------------------------------|-------------------------|------------------------|-------------------------------------------|
| JOB COMMENTS        |                                                                                                    |                         |                        |                                           |
| Comments            |                                                                                                    | UserID                  | Date                   |                                           |
| təst                |                                                                                                    | sandrsn                 | 11-11-2009<br>16 26 00 |                                           |
| Add Comnent         | The comment you entered will have both you entered will have both you time and date stamp. You cannot delete the entered. | our UserID<br>e comment | and a<br>t once        |                                           |
| Cuntinne Save Clube |                                                                                                    |                         |                        |                                           |
|                     |                                                                                                    |                         |                        |                                           |
|                     |                                                                                                    |                         |                        |                                           |
|                     |                                                                                                    |                         |                        |                                           |
|                     |                                                                                                    |                         |                        | Click the <b>Next</b> button to continue. |
| < PREV              |                                                                                                    |                         |                        | NEXT >                                    |
|                     | Q                                                                                                    |                         |                        |                                           |

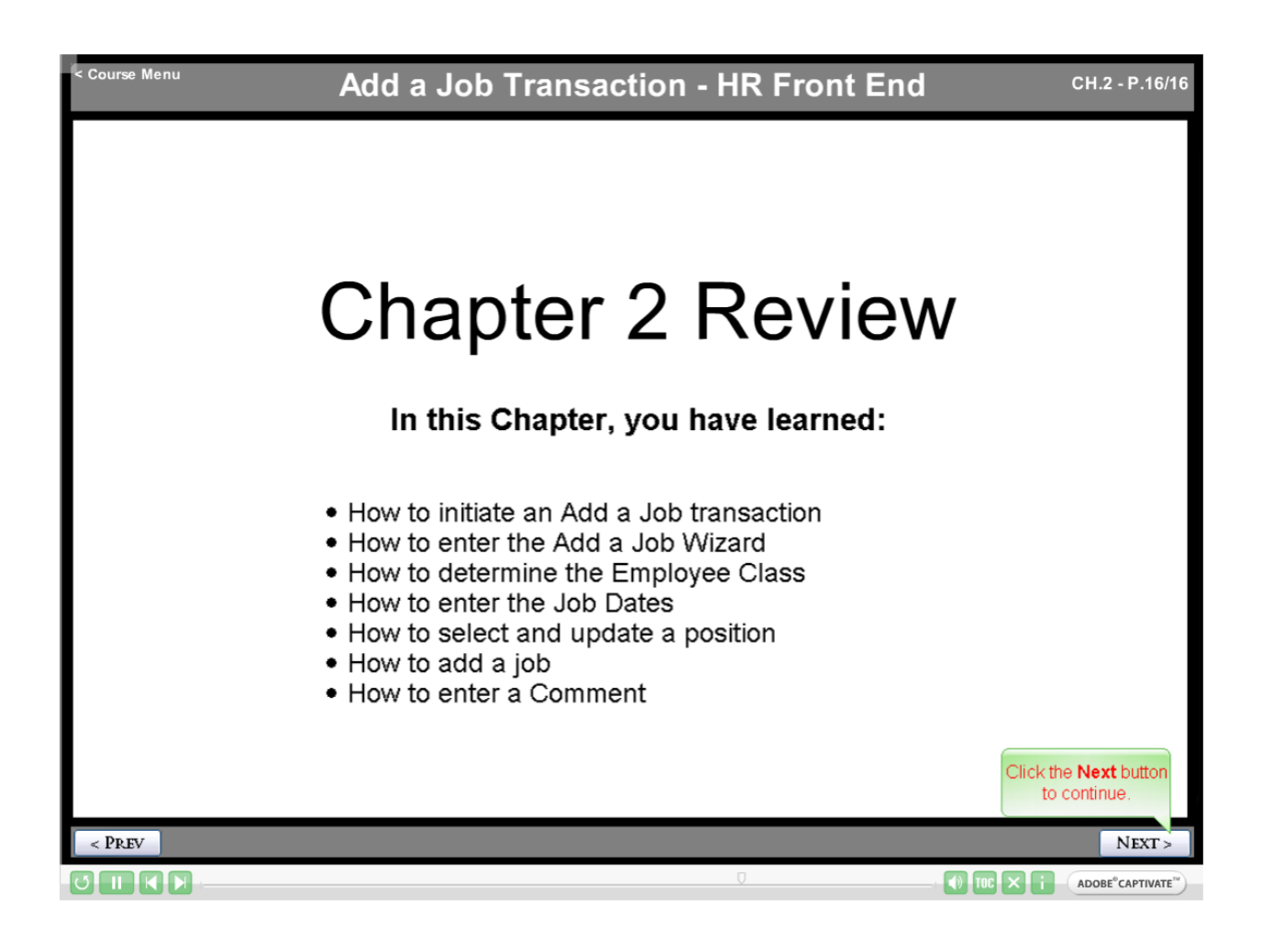

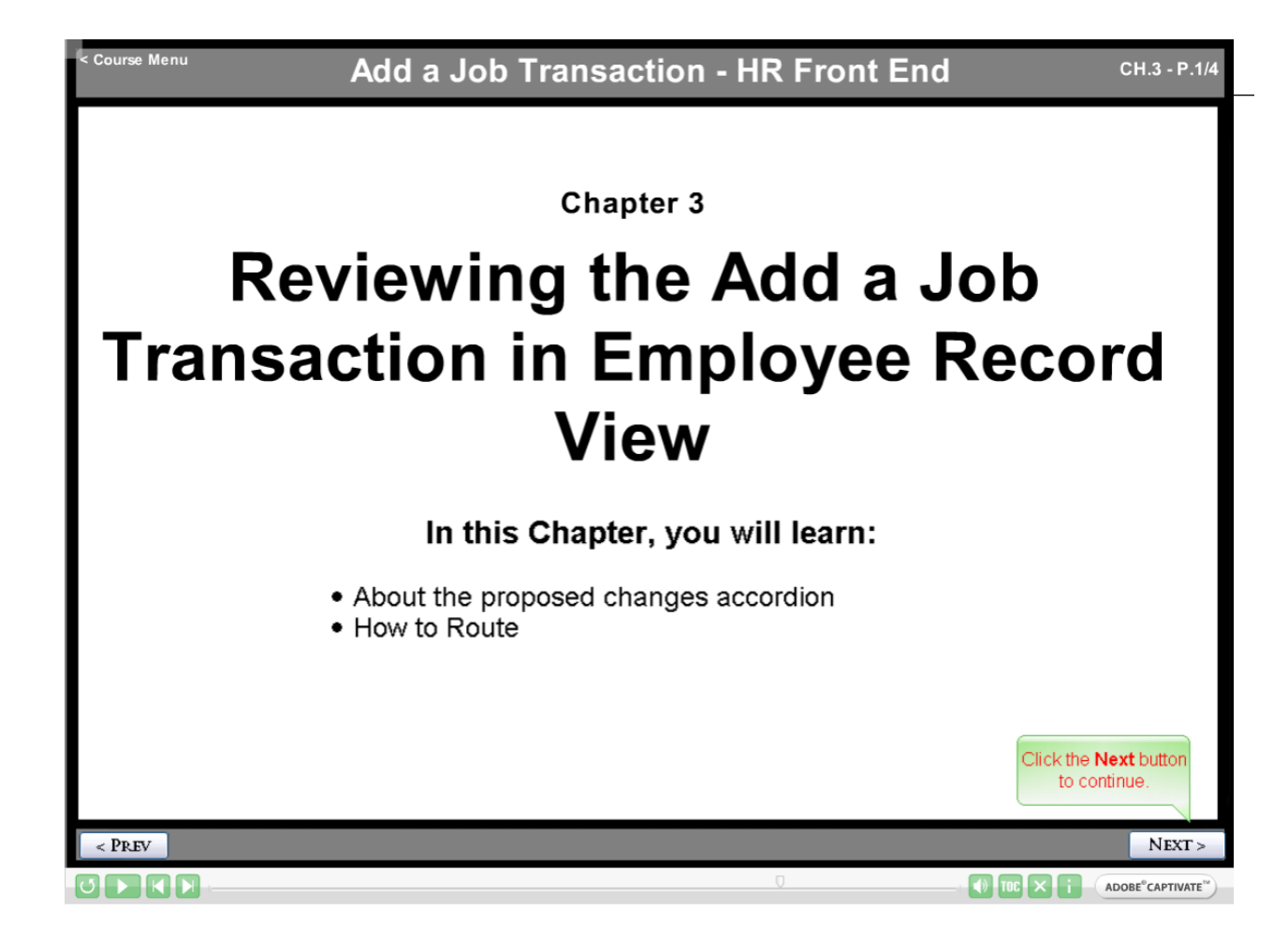

| < Course Menu                                                                                                    |                                                                    | End a 、                                                            | Job Transa                                                                            | action -                                                    | HR Front                                                                                                    | End                                             |                                        | СН.3                                          | - P.2/4                        |
|----------------------------------------------------------------------------------------------------|--------------------------------------------------------------------|--------------------------------------------------------------------|---------------------------------------------------------------------------------------|-------------------------------------------------------------|----------------------------------------------------------------------------------------------------|-------------------------------------------------|----------------------------------------|-----------------------------------------------|--------------------------------|
| Employee Record<br>Doe, Jane 651:<br>Full View:Transaction<br>\$97670-\$1, \$96331-00<br>COLLEGE:Default:Init<br>DATE: 1/1/2010                                                                                                    | The <b>Pro</b><br>of the ch<br>are multi<br>the View<br>in the wiz | posed Chai<br>anges propo<br>ple compon<br>link. Click ti<br>zard. | nges accordion s<br>osed in this transa<br>ents for the transa<br>ne Wizard link to r | summarizes<br>action. If the<br>action, click<br>make chang | x<br>all<br>ere<br>: \$49,671.00 Toti<br>: \$49,671.00 Toti<br>: \$49,671.00 Toti<br>: \$49,671.00 Toti<br>: \$49,671.00 Toti<br>: \$49,671.00 Toti<br>: \$49,671.00 Toti | ADMIN TOO<br>al Salary: \$49,6<br>DAccess:JobAc | LS▼ ?<br>71.00<br>cess-[S976<br>Limite | HELP ULC<br>70-S0, S95825<br>d ERV Timeline 1 | o <u>GOUT</u><br>5-S0,<br>View |
| PROPOSED CHANG                                                                                                    | GES                                                                |                                                                    |                                                                                       |                                                             |                                                                                                    |                                                 |                                        |                                               |                                |
| ID                                                                                                    | Change<br>Date                                                     | Personnel<br>Date                                                  | Job                                                                                   | TS Org                                                      | Job Change<br>Reason                                                                                                    | Change<br>Type                                  |                                        | Apply<br>Status                               |                                |
| View Wizard 189741                                                                                                    | 01/01/2010                                                         | 01/01/2010                                                         | S97267-00 ASST<br>PROF                                                                | 4-484000<br>History                                         | JB001, Add Job                                                                                                    | ADD                                             | Delete                                 |                                               |                                |
| Click either Rour                                                                                                    | e. Tion                                                            | MEMOS                                                              | ATTACHMENTS                                                                           | AUDIT TR                                                    | Release C                                                                                                    | Dwnership Send T                                | o Send FYI                             | Print Friendly Vie                            |                                |
| JOBS Expand All S97267-00: ASST PROF ECLS: AA TS ORG: 4-484000 TYPE: P FTE: 0.000 MTHLY: \$110.51 BEGIN: 1/1/2010 BGT PRO: X STATUS: A S98895-00: ASSOC PROF ECLS: AA TS ORG: 4-484000 TYPE: P FTE: 1.000 MTHLY: \$4,139.25 BEGIN: 12/16/2003 BGT PRO: R STATUS: A |                                                                    |                                                                    |                                                                                       |                                                             |                                                                                                    |                                                 |                                        |                                               |                                |
| Route Save Cancel                                                                                                    |                                                                    |                                                                    |                                                                                       |                                                             | Release 0                                                                                                    | Ownership Send T                                | o Send FYI                             | Print Friendly Vie                            | w                              |
|                                                                                                    |                                                                    |                                                                    |                                                                                       |                                                             | Ū                                                                                                    | t <b>(</b> )                                    | TOC ×                                  | i adobe°cai                                   | EXT >                          |

| < Course Menu                                                                                                    | End a J                                                                                                 | ob Trai                                                                                     | nsactio                                                                                      | n - HR                                                                             | Front                                                                                  | End                                           |                                       |                               | CH.3 - P.3/4                             |
|----------------------------------------------------------------------------------------------------|----------------------------------------------------------------------------------------------------|---------------------------------------------------------------------------------------------|----------------------------------------------------------------------------------------------|------------------------------------------------------------------------------------|----------------------------------------------------------------------------------------|-----------------------------------------------|---------------------------------------|-------------------------------|------------------------------------------|
| Employee Record View                                                                                                    |                                                                                                    | <u> номе</u>                                                                                |                                                                                              | SEARCH                                                                             | IN/OUTBOXES                                                                            |                                               | TOOLS V                               | ? HELP                        |                                          |
| Success routing to CAMPUS:De                                                                                                    | efault: Apply A S-4 (8                                                                                  | 9985:493010).                                                                               |                                                                                              |                                                                                    |                                                                                        |                                               |                                       |                               |                                          |
| Doe, Jane 651234567 4 J<br>Full View:Transaction (89985:49301<br>Stop: CAMPUS:Default:Apply A S 4<br>DATE: 1/1/2010 View<br>PROPOSED CHANGES<br>ID Change Date Pe<br>View 189741 01/01/2010 01 | Success me<br>been success<br>travels along t<br>transaction fro<br>it, review it, an<br>This will happ | ssages will<br>fully routed<br>he routing p<br>m their Inb<br>d send it to<br>en all the wa | I appear ead<br>to a differe<br>path, users<br>oxes so tha<br>o the next sto<br>ay to the Ap | h time the<br>nt stop. A<br>vill be able<br>they can<br>p in the ro<br>oly stop in | transactions the trans<br>to retrieve<br>take owne<br>puting path<br>the <b>routin</b> | x<br>saction<br>e the<br>rship of<br>ng path. | 49,671.00<br>lcccess-[S97<br>nge Type | /267-00, S9<br>imited ERV     | 8895-00],<br>Timeline View<br>tatus      |
|                                                                                                    | BIO / DEMO                                                                                              | МЕМ                                                                                         | os                                                                                           | ATTACHME                                                                           | INTS                                                                                   | AUDIT                                         | TRAIL                                 |                               |                                          |
| MPLOTEE GENERAL INFORMATION                                                                                                    |                                                                                                    |                                                                                             |                                                                                              |                                                                                    |                                                                                        |                                               | Take Owners                           | ship Print Frie               | endly View                               |
| JOBS                                                                                                    |                                                                                                    |                                                                                             |                                                                                              |                                                                                    |                                                                                        |                                               |                                       |                               | Expand All                               |
| S97267-00: ASST PROF ECLS: AA<br>S98895-00: ASSOC PROF ECLS: A                                                                                                    | TS ORG: 4-484000                                                                                        | Type:s fte:0<br>0 Type:p fte                                                                | 0.000 MTHLY: \$1<br>1.000 MTHLY: \$                                                          | 0.51 BEGIN: 1<br>4,139.25 BEG                                                      | 1/1/2010 BGT  <br>IN: 12/16/2003                                                       | PRO: X STA<br>BGT PRO: F                      | TUS: A<br>R STATUS: A                 | Ą                             |                                          |
|                                                                                                    |                                                                                                    |                                                                                             |                                                                                              |                                                                                    |                                                                                        |                                               | Take Ow                               | ick the <b>Ne</b><br>to conti | ext button<br>inue.                      |
| < PREV                                                                                                    |                                                                                                    |                                                                                             |                                                                                              |                                                                                    |                                                                                        |                                               |                                       |                               | NEXT >                                   |
|                                                                                                    |                                                                                                    |                                                                                             |                                                                                              |                                                                                    | Ū                                                                                      |                                               | TOC >                                 |                               | DOBE <sup>®</sup> CAPTIVATE <sup>™</sup> |

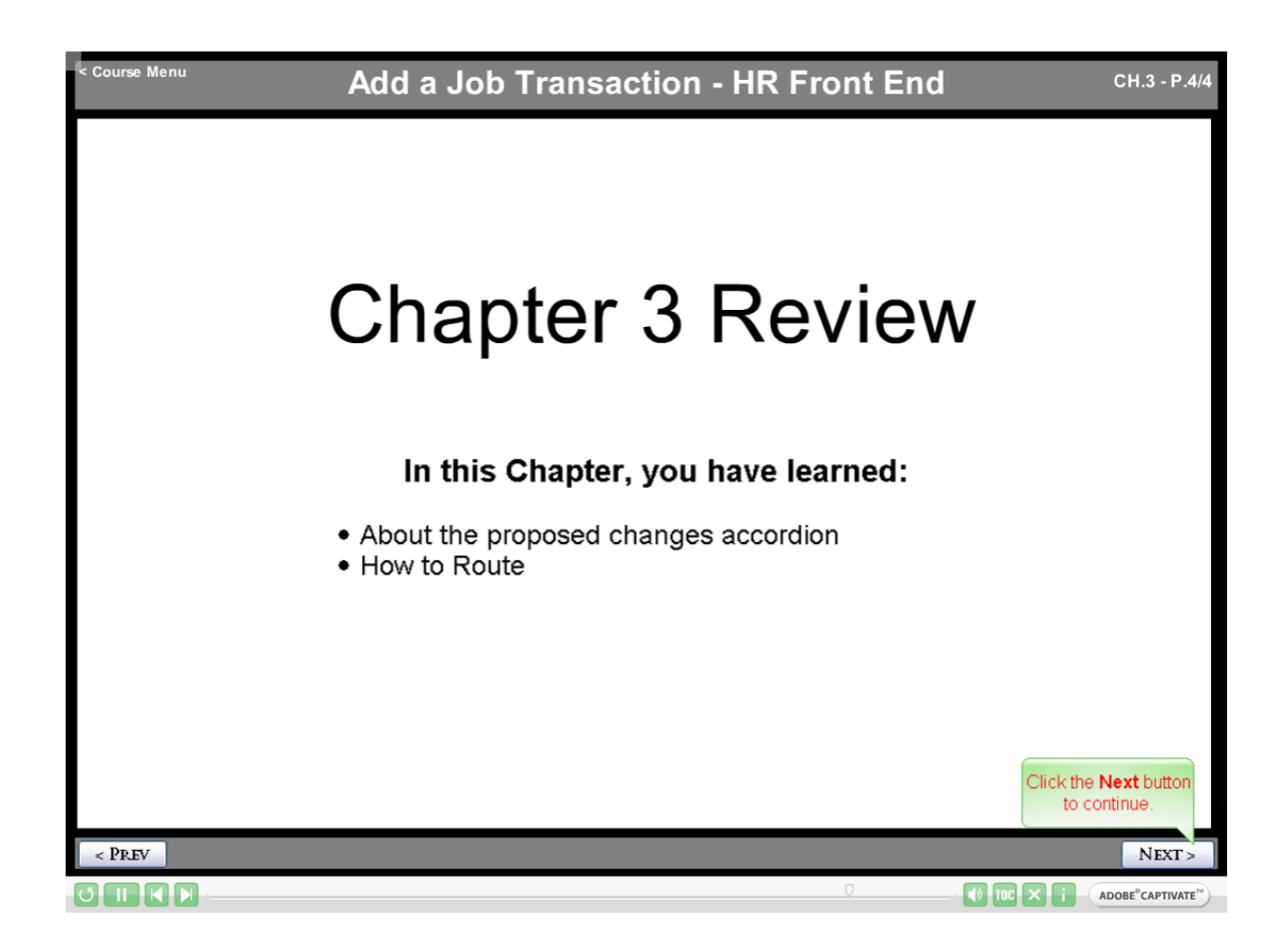

| Course Menu | Add a Job Transaction - HR Front End                                                                                                    |                                                     |
|-------------|----------------------------------------------------------------------------------------------------|-----------------------------------------------------|
|             | You have reached the conclusion of the Add a Job<br>Course. Feel free to navigate to any section of this<br>course, please click the <b>COMPLETE COURSE</b><br>button below.<br>COMPLETE COURSE |                                                     |
|             |                                                                                                    | UNIVERSITY OF ILLINOIS                              |
| < PREV      |                                                                                                    | BEGIN COURSE                                        |
|             | 0_,                                                                                                    | TOC × i ADOBE <sup>®</sup> CAPTIVATE <sup>™</sup> ) |